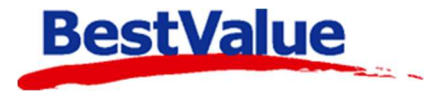

# Brukerveiledning

## **HIP Touch**

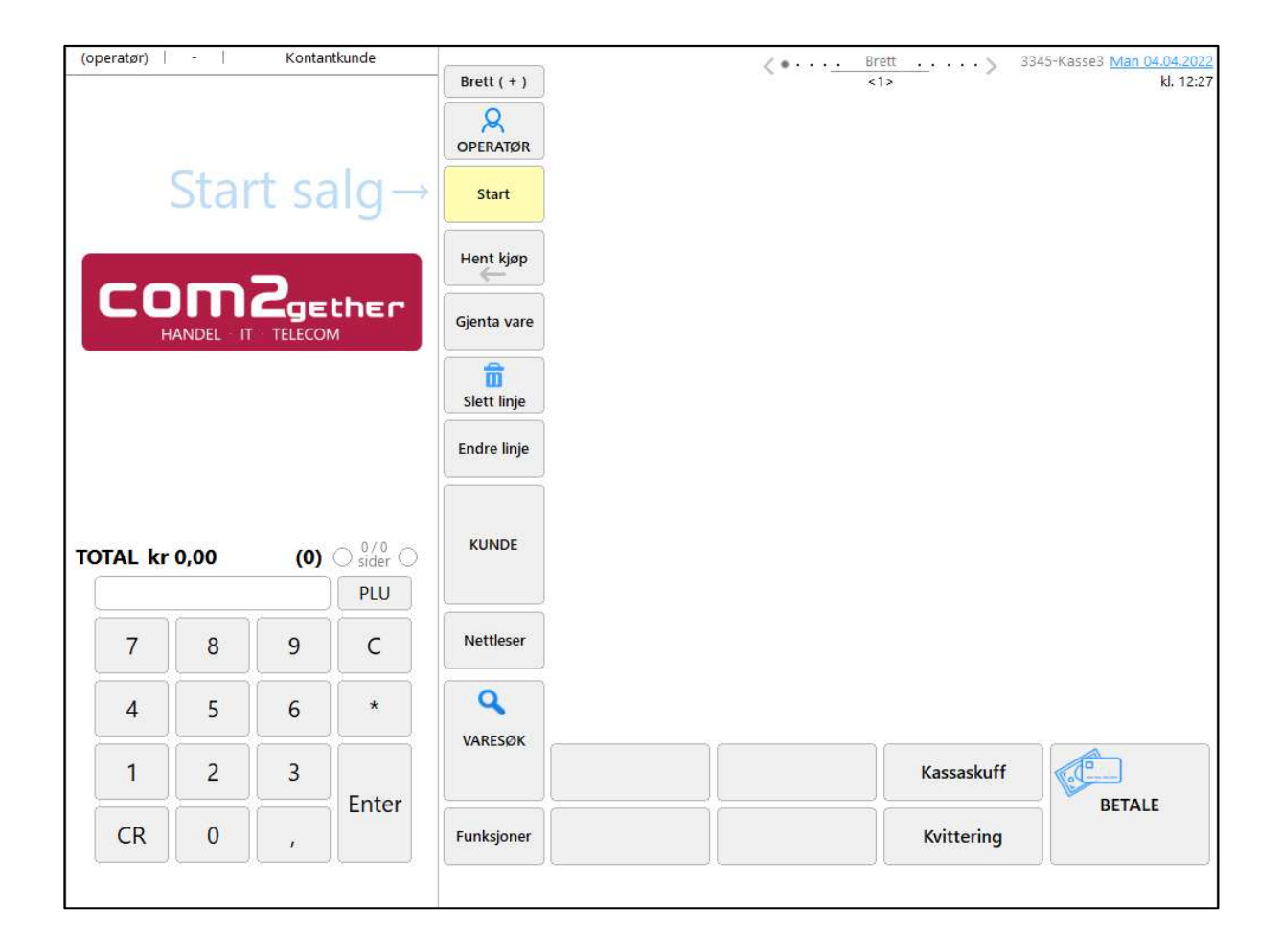

### Support

E-post: kundesenter@bestvalue.no Sentralbord: 47 92 92 09 (support man-fre 08-16) Support utenom kontortid: 47 92 92 09 (16-22)

## Innhold

| Brukerveiledning for HIP Touch                 | 3  |
|------------------------------------------------|----|
| Oversikt over HIP Touch                        | 4  |
| Hurtigknapper for produkter og produktbrett    | 4  |
| Konfigurering av produktbrett                  | 4  |
| Konfigurering av produktknapper                | 6  |
| Bruk av HIIP Touch for å selge produkter       | 8  |
| Pålogging i HIP touch                          | 8  |
| Legge varelinjer på kvitteringen               | 9  |
| Bruk av produkt knappene                       | 9  |
| Bruk av strekkode skanneren                    | 9  |
| Manuelt søke fram produkter                    | 10 |
| Kommando knappene                              | 12 |
| Opp og ned pilene på kvitteringen              | 13 |
| Legge kunde på kvitteringen                    | 13 |
| Registrere ny kunde direkte fra kassa          | 15 |
| Redigere kundeinformasjon                      | 17 |
| Parkere en kvittering                          |    |
| Hente opp parkerte kvitteringer                |    |
| Endre linje                                    | 19 |
| Fjerne en varelinje                            | 20 |
| Gjenta vare                                    | 20 |
| Regne ut veksel                                | 21 |
| Åpne kasseskuffen                              | 21 |
| Return og reklamasjons håndtering              | 21 |
| Tilgodelapper                                  | 23 |
| Selge et gavekort                              | 24 |
| Skrive ut eller kreditere en gammel kvittering | 27 |
| Velge betalingsmåte                            | 28 |
| Betale hele beløpet kontant                    | 28 |
| Betale hele beløpet med bankkort               | 29 |
| Betale med gavekort/tilgodelapp                | 29 |
| Betale med ett gavekort                        | 29 |
| Betale med flere gavekort                      | 30 |

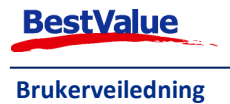

| Fjerne bruk av gavekort som betalingsmiddel på kvitteringen | 31 |
|-------------------------------------------------------------|----|
| Betale med faktura                                          | 32 |
| Betale deler av beløpet med bankkort                        | 32 |
| Betale deler av beløpet med kontanter                       | 33 |
| Splitte betaling på flere kort eller andeler                |    |
| Tilleggsmeny HIP Touch                                      |    |
| Kundeordre                                                  |    |
| Send kundeordre til oppgjør i kasse                         | 40 |
| Lag pakkseddel av kundeordre                                | 40 |
| Billigste pris                                              | 42 |
| Byttelapp                                                   | 42 |
| Kasseoppgjør                                                | 43 |
| Meldinger som kan komme opp når du skal ta dagsoppgjør:     | 44 |

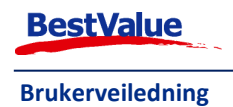

## Brukerveiledning for HIP Touch

HIP er markedets mest brukervennlige butikkdata løsning og er designet med tanke på å gi operatørene i butikken et kassepunkt løsning som er mest mulig intuitiv.

Fra kasse bildet håndteres alt salg enten det dreier seg om varebestillinger fra kunden, vare- eller tjenestesalg som typisk foregår over disken i butikken. Alle betalingsmåter som kontant, bank, gavekort og kredittsalg håndteres svært enkelt i HIP.

Nedenfor ser du et oversiktsbilde av ett typisk kasse bilde i HIP Touch.

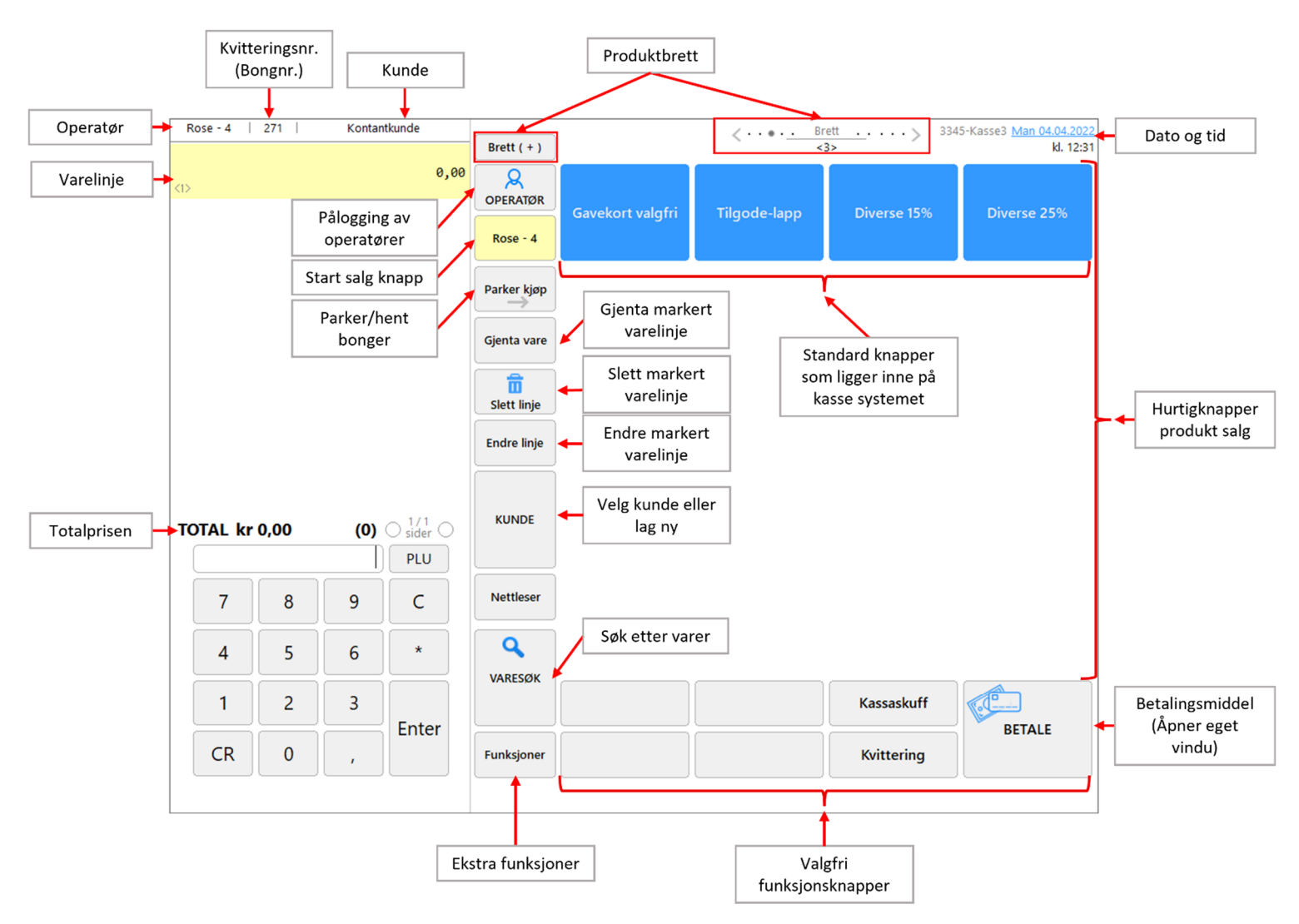

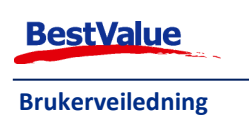

## Oversikt over HIP Touch

I det neste kapittelet skal vi ta for oss bruksområdet til hurtigknappene for produkter og produktbrettene og hvordan man setter opp disse.

## Hurtigknapper for produkter og produktbrett

I HIP har vi lagt ut 10 brett med 20 hurtigknapper for produkter. Disse kan man bruke hurtigknapper for produkter istedenfor å skanne inn en strekkode for å selge et spesifikt produkt. Dette kan være nyttig dersom dere har produkter som er enten så små og mange (f.eks. sokker, bigotteri osv.) at man ikke kan sette en strekkode på alle eller for produkter som er så store (f.eks. madrasser) at det ikke er hensiktsmessig å skanne strekkoden i kassen.

Disse hurtigtastene er rett og slett et alternativ til å skanne strekkoden på produktet i kassen.

Vi skal se mer på den praktiske bruken av disse senere, men først skal vi se hvordan man enkelt kan konfigurere disse.

## Konfigurering av produktbrett

Vi skal nå konsentrere oss om det området av kasse bildet som er vist nedenfor. For å begynne å konfigurere disse knappene anbefaler vi bruk av mus og tastatur.

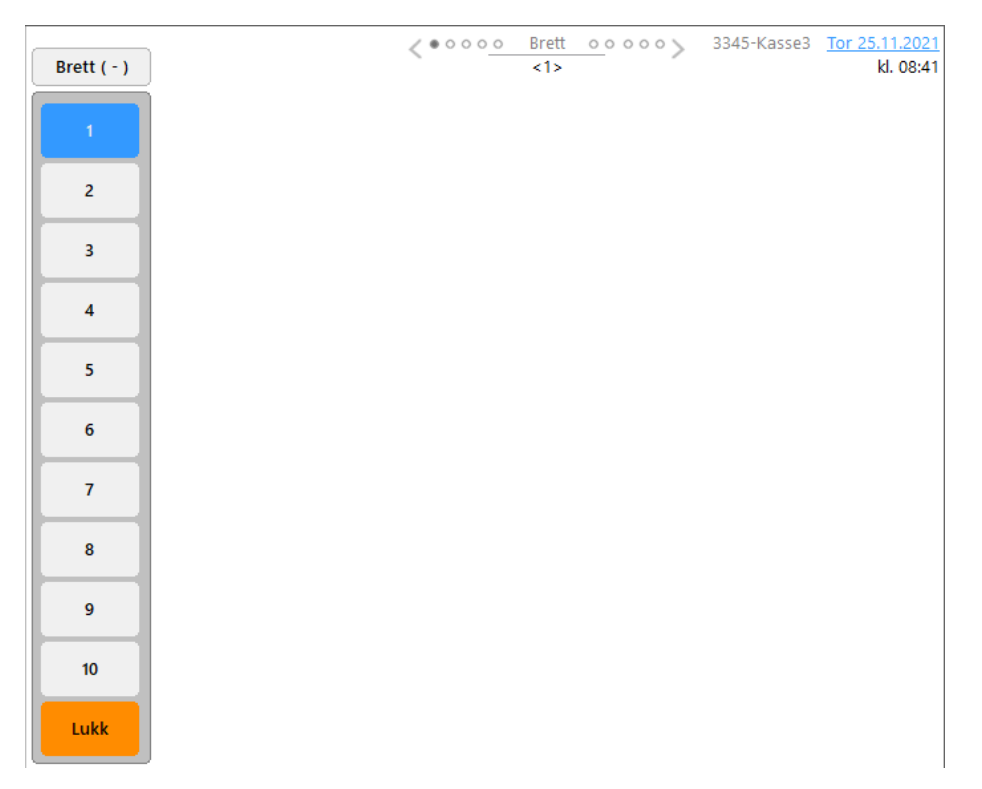

De 10 små sirklene på toppen viser de 10 forskjellige brette du har tilgjengelig. Du kan bla mellom dem på 3 forskjellige måter:

- a) Ved å trykke på piltastene <>>.
- b) Ved å svipe til venstre eller høyre i hurtigknapp bildet.
- c) Trykke på Brett ( + ) som vil utvide brettmenyen og velg hvilket produktbrett du trenger.

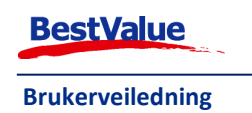

På hver av disse produktbrettene er det 20 knapper i det hvite feltet som du kan tilordne til forskjellige produkter. La oss si at det første brettet skal være et brett for drikker.

- 1. Utvid brettmenyen som forklart i punkt c) ovenfor.
- 2. Høyreklikk på knappen hvor det står **«1»**. Da kommer dette bildet opp:

| E Konfigurer kn | app     |               |              | ×  |
|-----------------|---------|---------------|--------------|----|
| Knapı           | oetekst |               |              |    |
|                 | Tekst:  | 1             |              |    |
| Lagr            | e       | <u>R</u> eset |              |    |
|                 |         |               | Kassegrp.nr. | :0 |

- 3. Legg til ønsket tekst i «Tekst» boksen.
- 4. Ønsker du å resette knappen, trykk på **«Reset»** knappen. Det setter tekst tilbake til originalt.

| 🚬 Konfigurer kna | app     |               |         | ×        |
|------------------|---------|---------------|---------|----------|
| Knapp            | oetekst |               |         |          |
|                  | Tekst:  | DRIKKE        |         |          |
| Lagr             | e       | <u>R</u> eset | Kassegr | o.nr.: 0 |

#### Nå ser brettet slik ut:

| Brett ( - ) | ORIKKE>     Settory     Settory | <u>Tor 25.11.2021</u><br>kl. 08:51 |
|-------------|----------------------------------------------------------------------------------------------------|------------------------------------|
| DRIKKE      |                                                                                                    |                                    |
| 2           |                                                                                                    |                                    |
| 3           |                                                                                                    |                                    |

Teksten mellom piltastene også endret seg.

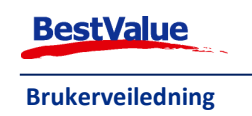

## Konfigurering av produktknapper

Da kan vi begynne å konfigurere hurtigknappene i brettet. **Produktene må bli lagt til i HIP212 før vi kan lage knappene, se HIP212 brukermanualen for instruksjoner på dette.** Jeg har laget et produkt for Coca Cola som jeg skal legge til en hurtigknapp.

- 1. Gå inn på produktbrettet du ønsker å legge knappen til, i mitt tilfelle
- 2. Høyreklikk på knappen du ønsker å konfigurere:

| Konfigurer knapp |               |                     | ×               |
|------------------|---------------|---------------------|-----------------|
| Knappetekst og   | arger         |                     |                 |
| Artikkel         |               | Søk                 |                 |
|                  |               | Kopier              |                 |
| Tekst:           |               | Størrelse           |                 |
| Farge:           | (farg<br>Star | ekart-2)<br>Idard 🗸 |                 |
| Lagre            | <u>R</u> eset | <u>A</u> vbryt      |                 |
|                  |               |                     | Kassegrp.nr.: 1 |

3. Trykk på

knappen ved **«Artikkel»**. Da åpner dette følgende vindu seg:

| dnr. | Lev.varenr    | Artikkel                         | Lev.     | Merke                      | Pris         | På lager  | Pakks.i arb. | Lagerplass | I best. | Kost     |
|------|---------------|----------------------------------|----------|----------------------------|--------------|-----------|--------------|------------|---------|----------|
| 1    | 4503041       | ATKINS BAR CHOCOLATE [60G]       | Asko     | MIDSONA NORGE AS           | 0            | 0         |              |            | 0       | 17       |
| 2    | 4503041       | ATKINS BAR CHOCOLATE [60G]       | Asko     | MIDSONA NORGE AS           | 0            | 0         |              |            | 0       | 17       |
| 3    | 4503025       | ATKINS BAR CHOCOLATE [60G]       | Asko     | MIDSONA NORGE AS           | 0            | 0         |              | 1          | 0       | 19       |
| 4    | 4503025       | ATKINS BAR CHOCOLATE [60G]       | Asko     | MIDSONA NORGE AS           | 0            | 0         |              | 1          | 0       | 19       |
| 5    | 01            | Coca Cola 0,5 ltr [ltr]          | Leskedr  | Coca Cola                  | 39           | 1         |              | 1          | 0       | 17       |
| 6    |               | Cola                             | Cafe so  | r                          | 47           | 0         |              | 1          | 0       | 11       |
| 7    | 3199452       | COLA 1,5L FIRST PRICE [1,5L]     | Asko     | UNIL AS D                  | 25           | 0         |              |            | 0       | 16       |
| 8    | 3199452       | COLA 1,5L FIRST PRICE [1,5L]     | Asko     | UNIL AS D                  | 25           | 0         |              |            | 0       | 16       |
| )    | 3199098       | COLAFREE 1,5L FIRST [1,5L]       | Asko     | UNIL AS D                  | 25           | 0         |              |            | 0       | 16       |
| 0    | 3199098       | COLAFREE 1,5L FIRST [1,5L]       | Asko     | UNIL AS D                  | 25           | 0         |              |            | 0       | 16       |
| 1    |               | Cola Zero                        | Cafe so  | r                          | 47           | -1        |              | LOK1,LOK2  | 0       | 89       |
|      |               |                                  |          |                            |              |           |              |            |         |          |
|      |               |                                  |          |                            |              |           |              |            |         |          |
| яłа  |               |                                  | Tips: Sr | parer sakeord med "semik   | plan";       | k / [Ente | 1            |            |         | Rader (1 |
|      | uder utsätte. | vorlukter 🔿 🖂 IIIe hrusefanismer | Tips: Sr | sparer sakeord med "semiko | olon";<br>Se | k / [Ente | 1]           |            |         | Rader (1 |

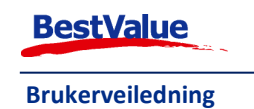

- 4. Her kan vi søke opp produktet vi ønsker å legge til knappen. I dette tilfellet søker jeg opp
   "cola" + søk (eller enter på tastaturet) som henter alle produktene med dette i navnet sitt.
- 5. Trykk på produktet du ønsker å legge til knappen eller tast inn radnr + enter på tastaturet. I dette tilfellet vil jeg ha "Coca Cola 0,5 ltr", så jeg skriver radnr 5.
- 6. Da kommer vi tilbake til konfigurer knapp vinduet og ser at også feltet **tekst** er fylt ut med produktnavnet. Denne teksten kan endres dersom ønsker å gi den et annet navn. Bare klikk i boksen og tast inn det du vil knappen skal hete.
- 7. Du kan endre fargen på knappen ved å trykke på fargekart-2 rullgardinen.
- 8. Du kan endre størrelsen på teksten i **Størrelse** rullgardinen.

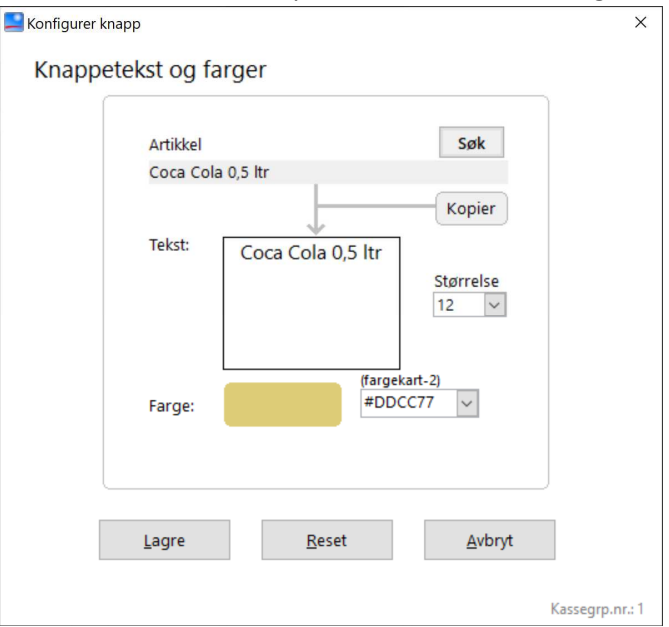

Jeg har valgt å la teksten stå som produktnavnet, endret farget til #DDCC77 og størrelsen på teksten har jeg latt stå som 12. Det er ikke så mye plass på knappen så pass på at teksten ikke blir for stor.

9. Trykk OK når du er fornøyd. Nå ser brettet slik ut:

| Brett ( - ) |                   | <pre>&lt; • • • • • • Brett • • • • • • &gt; </pre> | 3345-Kasse3 | <u>Tor 25.11.2021</u><br>kl. 08:54 |
|-------------|-------------------|-----------------------------------------------------|-------------|------------------------------------|
| DRIKKE      |                   |                                                     |             |                                    |
| 2           | Coca Cola 0,5 ltr |                                                     |             |                                    |
| 3           |                   |                                                     |             |                                    |

10. Fortsett med denne prosessen frem til du har konfigurert alle knappene du ønsker å bruke.

Spesielle produkter som gavekort, tilgodelapper, tjenester og andre produkter man selger, men ikke vil selge ved å skanne en strekkode på selve produktet, bør legges på disse knappene da det fører til kjappere salg i kassen.

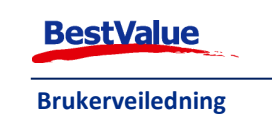

## Bruk av HIP Touch for å selge produkter

HIP Touch er laget for å være det mest brukervennlige butikkdata systemet på markedet. For å selge et produkt er det i hovedtrekk følgende som må skje:

- Selgeren må logge seg på HIP Touch for å skape en kvittering.
- Selgeren må legge de varelinjene som skal selges på den aktuelle kvitteringen.
- Betalingsmåte må bestemmes.
- Salget avsluttes og kvitteringen skrives ut.

Et salg i sin enkleste form kan i HIP utføres med 2-3 tasteslag på skjermen. Vi skal i dette kapitelet gå gjennom hvordan man går fram for å logge seg på HIP og skape en kvittering.

## Pålogging i HIP touch

Dette er det første steget i salgsprosessen i butikken og må gjøres hver gang en ny kvittering skal lages i HIP Touch. Det eneste unntaket er hvor HIP innstilles som enkeltbruker-system.

Hver bruker som skal bruke HIP Touch til å selge får sin egen unike kode. Etter at et salg har funnet sted kan man finne ut hvem som har gjort hva i kassen.

Det finnes flere ulike metoder å logge seg på i HIP Touch. Hvor restriktiv pålogging prosessen skal være bestemmes i samråd med klienten. Vi skal i denne brukerveiledningen dekke de mest vanlige.

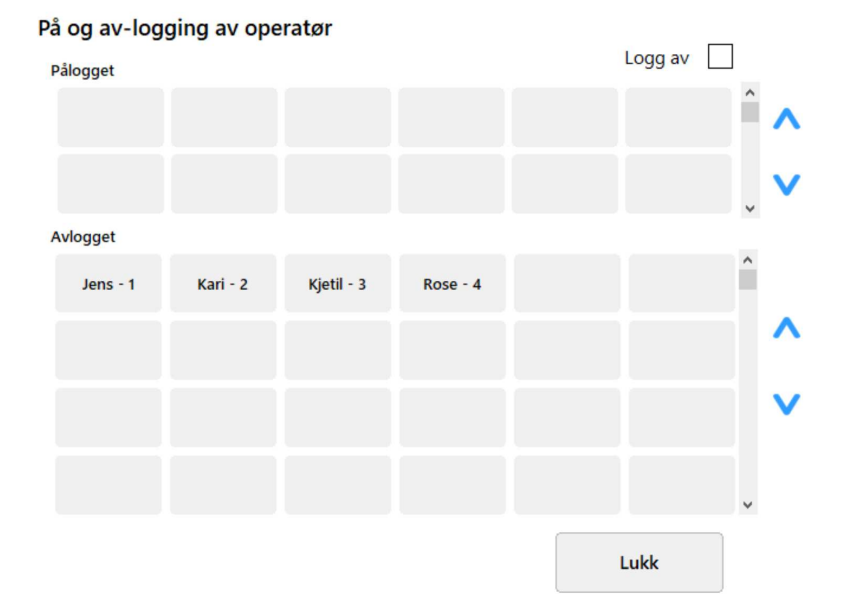

Ved oppstart av HIP Touch åpner dette vinduet seg:

• Trykk på brukerknappen og tast inn brukerkoden.

Brukerknappen legger seg da i pålogget området og neset person kan logge seg inn. Når alle har

logget seg på kan vinduet lukkes ved å trykke **Lukk**, eller ved å trykke på en brukerknapp som starter en ny kvittering.

Hvis noen starter vakten sin senere, kan de logge seg på ved å:

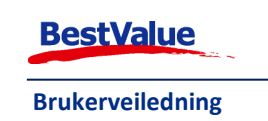

1. Trykk på eller eller knappen. Det samme påloggings vinduet som ved oppstart åpnes.

- 2. Trykk på brukerknappen og tast inn brukerkoden på samme måte. Brukerknappen din flyttes da fra **Avlogget** til **Pålogget**.
- 3. Hvis du skal utføre et salg, trykk på brukerknappen for å starte en kvittering. Ellers trykk på

#### Hver gang et salg skal utføres må du åpne en kvittering ved å trykke på brukerknappen din.

## Legge varelinjer på kvitteringen

Nå som vi har skapt enn ny kvittering er vi klare til å begynne å legge varelinjene på kvitteringen. Det finnes 3 måter å legge en varelinje på en kvittering i HIP. Vi kan enten skanne produktets strekkode, trykke på produktknappen eller manuelt søke fram produktet. I dette kapitelet skal vi gå over disse 3 alternativene.

## Bruk av produkt knappene

Å legge til en vare på kvitteringen ved bruk av produkt knappene er veldig enkelt. I dette eksemplet skal jeg legge til produktet vi la til hurtigknappen tidligere, *Coca cola*:

1. Hvis du var den siste som utførte et salg, trykk på brukerknappen under OPERATØR. Hvis din

brukerknapp ikke ligger der, trykk først på OPERATØR knappen for å åpne påloggings vinduet og så på brukerknappen din.

- 2. Gå til produktbrettet.
- 3. Trykk på hurtigknappen med ønsket produkt.
- 4. Produktet legger seg i kvitteringen.

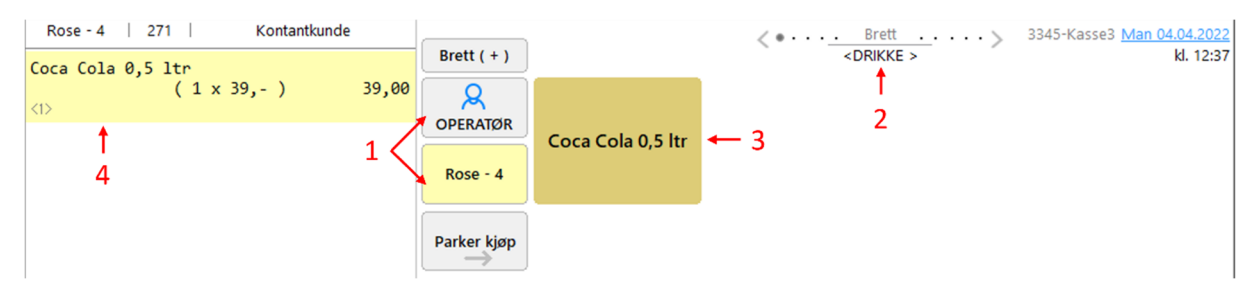

### Bruk av strekkode skanneren

Dersom produktet har en normal strekkode kan denne skannes umiddelbart etter at selgeren har logget seg på og skapt en kvittering ved å legge strekkoden foran laseren på skanneren og eventuelt trykke på les knappen på selve strekkode skanneren.

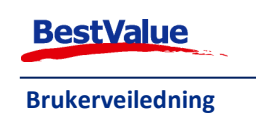

2

## Manuelt søke fram produkter

Det finnes 2 måter å gjøre dette på i HIP Touch. Vi skal gå gjennom begge i dette kapitelet.

Det finnes alltid tilfeller hvor et og annet produkt ikke har en strekkode på seg eller ikke er gitt en egen produktknapp. I disse tilfellene kan du enkelt søke fram produktet i HIP så lenge det er registrert i HIP som et produkt.

| ٩       |
|---------|
| VARESØK |

Bruk søk funksjonen bak knappen. Da kommer følgende skjermbilde fram.

| Inr. Lev.varenr | Artikkel | Lev.    | Merke                 | Pris         | På lager Pak | s.i arb. Lagerplass I best | . Kost |
|-----------------|----------|---------|-----------------------|--------------|--------------|----------------------------|--------|
|                 |          |         |                       |              |              |                            |        |
|                 |          |         |                       |              |              |                            |        |
|                 |          |         |                       |              |              |                            |        |
|                 |          |         |                       |              |              |                            |        |
|                 |          |         |                       |              |              |                            |        |
|                 |          |         |                       |              |              |                            |        |
|                 |          |         |                       |              |              |                            |        |
|                 |          |         |                       |              |              |                            |        |
|                 |          |         |                       |              |              |                            |        |
|                 |          |         |                       |              |              |                            |        |
|                 |          |         |                       |              |              |                            |        |
|                 |          |         |                       |              |              |                            |        |
|                 |          |         |                       |              |              |                            |        |
|                 |          |         |                       |              |              |                            |        |
|                 |          |         |                       |              |              |                            |        |
|                 |          |         |                       |              |              |                            |        |
|                 |          |         |                       |              |              |                            |        |
|                 |          |         |                       |              |              |                            |        |
|                 |          |         |                       |              |              |                            |        |
|                 |          |         |                       |              |              |                            |        |
|                 |          |         |                       |              |              |                            |        |
|                 |          |         |                       |              |              |                            |        |
|                 |          |         |                       |              |              |                            |        |
|                 |          |         |                       |              |              |                            |        |
|                 |          |         |                       |              |              |                            |        |
|                 |          |         |                       |              |              |                            |        |
|                 |          |         |                       |              |              |                            |        |
|                 |          |         |                       |              |              |                            |        |
|                 |          |         |                       |              |              |                            |        |
|                 |          | Tips: S | Separer søkeord med " | semikolon" ; |              |                            | Rader  |
|                 |          |         |                       | S            | øk / [Enter] |                            |        |
|                 |          |         |                       |              | • •          |                            |        |

Dette vinduet blir brukt på samme måte som når du skal lage en hurtigknapp.

Vi skal søke etter en flaske med hvit vin.

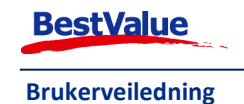

1. Skriv inn deler av produktnavnet. Du trenger ikke skrive alt, HIP vil søke fram alle produkter med den kombinasjonen i seg I dette tilfellet skrev jeg "vin". Da kommer alle produkter som inneholder "vin" i navnet opp som alternativer som vist nedenfor. Du kan også søke på leverandørens vare nr. (eller deler av varenummeret) dersom du har det.

| adnr. | Lev.varenr | Artikkel                                       | Lev.      | Merke            | Pris | På lager | Pakks.i arb. | Lagerplass | I best. | Kost |
|-------|------------|------------------------------------------------|-----------|------------------|------|----------|--------------|------------|---------|------|
| 1     | HSGLC-WIW  | AKRYL VINGLASS UTSKÅRET KLAR RICE [STK]        | Rice AS   | Rice             | 69   | 0        |              |            | 0       | 2    |
| 2     | HSGLC-WLA  | AKRYL VINGLASS UTSKÅRET LAVENDEL RICE [STK]    | Rice AS   | Rice             | 69   | 0        |              |            | 0       | 2    |
| 3     | HSGLC-WT   | AKRYL VINGLASS UTSKÅRET TURKIS RICE [STK]      | Rice AS   | Rice             | 69   | 0        |              |            | 0       | 2    |
| 4     | 359544     | ALCHEMY VINKARAFFEL ERLENMEYER + LOKK ICHENI   | 2Morrow   | Ichendorf Milano | 595  | -1       |              |            | 0       | 22   |
| 5     | 359544     | ALCHEMY VINKARAFFEL ERLENMEYER + LOKK ICHENI   | 2Morrow   | Ichendorf Milano | 595  | 0        |              |            | 0       | 22   |
| 6     | 359546     | ALCHEMY VINKARAFFEL OVAL SLANK HALS + LOKK KLA | 2Morrow   | Ichendorf Milano | 495  | 0        |              |            | 0       | 18   |
| 7     | 359546     | ALCHEMY VINKARAFFEL OVAL SLANK HALS + LOKK KLA | 2Morrow   | Ichendorf Milano | 495  | 0        |              |            | 0       | 18   |
| 8     | 359547     | ALCHEMY VINKARAFFEL OVAL SLANK HALS KLAR/ORAN  | 2Morrow   | Ichendorf Milano | 795  | 0        |              |            | 0       | 30   |
| 9     | 359547     | ALCHEMY VINKARAFFEL OVAL SLANK HALS KLAR/ORAN  | 2Morrow   | Ichendorf Milano | 795  | -12      |              |            | 0       | 30   |
| 10    |            | Cozze all vino                                 | Cafe sor  |                  | 129  | 0        |              |            | 0       | 3    |
| 11    |            | Flaske hvitvin 750 ml                          | Cafe sor  |                  | 200  | 10       |              |            | 0       |      |
| 12    |            | Flaske rødvin 750 ml                           | Cafe sor  |                  | 200  | 10       |              |            | 0       |      |
| 13    |            | Flaske vin 750 ml                              | Cafe sor  |                  | 399  | 10       |              |            | 0       | 5    |
| 14    |            | Glass hvitvin 250 ml                           | Cafe sor  |                  | 98   | 0        |              |            | 0       | 2    |
| 15    |            | Glass rødvin 250 ml                            | Cafe sor  |                  | 98   | 0        |              |            | 0       | -    |
| 16    |            | Living Ocean-mini shark 23416                  | Wild Rep  |                  | 119  | 0        |              |            | 0       | :    |
| 17    | 359003     | RINGS BY CORRADO DOTTI VINGLASS U/STETT M/MIDJ | 2Morrow   | Ichendorf Milano | 645  | 0        |              |            | 0       | 24   |
| 18    | 359003     | RINGS BY CORRADO DOTTI VINGLASS U/STETT M/MIDJ | 2Morrow   | Ichendorf Milano | 645  | 0        |              |            | 0       | 24   |
| 19    |            | Rosendal Vinglass 2pk                          | Firmaga   |                  | 290  | 0        |              |            | 0       | 16   |
| 20    |            | Toalettmappe Vintage Map                       | Chillout  |                  | 420  | 0        |              |            | 0       | 19   |
| 21    | 370050     | TOKIO BALSAMIC VINEGAR BOTTLE ICHENDORF [Stk]  | 2Morrow   | Ichendorf Milano | 195  | 0        |              |            | 0       | 7    |
| 22    | 370050     | TOKIO BALSAMIC VINEGAR BOTTLE ICHENDORF [Stk]  | 2Morrow   | Ichendorf Milano | 195  | 0        |              |            | 0       | 7    |
| 23    |            | Vintage Luggage Tag                            | Chillout  |                  | 120  | 0        |              |            | 0       | 4    |
| 24    |            | Vintage Passport Holder                        | Chillout  |                  | 240  | 0        |              |            | 0       | 9    |
| 25    |            | Vintage Travel Journal                         | Chillout  |                  | 240  | 0        |              |            | 0       | ş    |
| 26    |            | Vinterferien skoleelever                       | Billetter |                  | 10   | 0        |              |            | 0       |      |
| 27    |            | Wet wipes Vintage                              | Chillout  |                  | 35   | 0        |              |            | 0       | 1    |
|       |            | Wharram - Kvinne i hvert skrog                 |           |                  | 200  | 0        |              |            | 0       | 5    |

- 2. Produktet jeg ønsker å legge på kvitteringen er på radnr. 11. Trykk på produktet. Alternativt så kan jeg taste inn nr. 11 + enter på tastatur.
- 3. Produktet legger seg da på kvitteringen og salget kan utføres:

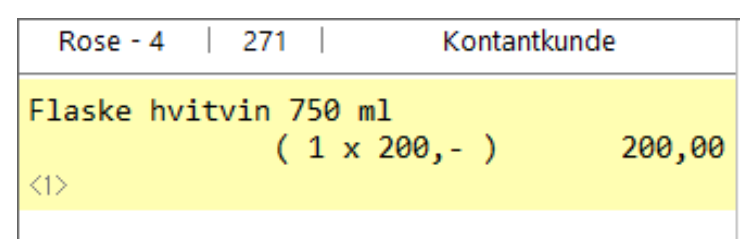

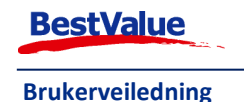

## Kommando knappene

| (opera | atør) | -       | Kontan  | tkunde                |             |                   | <>                | 3345-Kasse3 Man 04.04.2022 |
|--------|-------|---------|---------|-----------------------|-------------|-------------------|-------------------|----------------------------|
|        |       | Stai    | rt sa   | nlg→                  | Brett ( + ) | Coca Cola 0,5 ltr | <drikke></drikke> | kl. 12:38                  |
| ſ      | -0    |         | 2.5     | thec                  | Hent kjøp   |                   |                   |                            |
|        | Н     | ANDEL I | TELECON | 4                     | Gjenta vare |                   |                   |                            |
|        |       |         |         |                       | Slett linje |                   |                   |                            |
|        |       |         |         |                       | Endre linje |                   |                   |                            |
| тот/   | AL kr | 0,00    | (0)     | O/0<br>sider O<br>PLU |             |                   |                   |                            |
|        | 7     | 8       | 9       | С                     | Nettleser   |                   |                   |                            |
|        | 4     | 5       | 6       | *                     |             |                   |                   |                            |
|        | 1     | 2       | 3       | Enter                 |             |                   | Kassasku          | if DETALE                  |
|        | CR    | 0       | ,       | Enter                 | Funksjoner  |                   | Kvittering        | J                          |
|        |       |         |         |                       |             |                   |                   |                            |

De nederste funksjonsknappene kan bli redigert etter ønske via denne menyen:

| Stor knapp                                     | Stor knapp                     | Stor knapp                                            | Stor knapp 🗹                                                      |
|------------------------------------------------|--------------------------------|-------------------------------------------------------|-------------------------------------------------------------------|
|                                                | Flere kort                     | Kassaskuff                                            |                                                                   |
| unksjon<br>Blank - V<br>Bruk standard funksjon | Funksjon<br>Flere kort (betal) | Funksjon<br>Kassaskuff (ut)<br>Bruk standard funksjon | BETALE                                                            |
|                                                |                                | Kvittering                                            | Funksjon<br>BETALE (åpne betalingsv 🛩<br>Bruk standard funksjon 🗹 |
| unksjon                                        | Funksjon                       | Funksjon                                              |                                                                   |
| Blank -                                        | - Blank -                      | Kvittering (skriv)                                    |                                                                   |

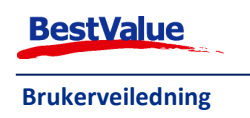

## Opp og ned pilene på kvitteringen

Disse knappene  $\bigoplus_{ider}^{1/2}$  brukes for å bla opp og ned i varelinjer på kvitteringen i de tilfeller hvor det er så mange varelinjer på samme kvittering at det ikke er mulig å se alle på en gang. Det er også funksjonalitet for å svipe opp og ned på kvitteringen for å bla igjennom.

### Legge kunde på kvitteringen

KUNDE

Knappen brukes når du skal lagre informasjonen i HIP at en spesifikk kunde har handlet på denne kvitteringen. Det kan være nyttig å ha statistikker på hvem som handler hos dere både i markedsførings sammenheng og når det gjelder senere service ovenfor kunden. Dersom en kunde ber om å få fakturert handelen istedenfor å betale der og da må kunden legges på kvitteringen dersom det skal gjøres! Mer om det senere når vi ser på kredittsalg.

- 1. Nå skal vi se på hvordan vi rent praktisk legger en kunde på en kvittering.
- 2. Da kommer du til følgende bilde:

| elefonnun<br>-47 ~ | nmer - No                                    | orge<br>                                                          | Lim inn                                                                                            | Kunde<br>Søk |                                             |
|--------------------|----------------------------------------------|-------------------------------------------------------------------|----------------------------------------------------------------------------------------------------|--------------|---------------------------------------------|
| 1                  | 2                                            | 3                                                                 | $\bigotimes$                                                                                       | Kundeklubb   |                                             |
| 4                  | 5                                            | 6                                                                 | С                                                                                                  |              |                                             |
| 7                  | 8                                            | 9                                                                 | Forh.vis<br>Nummer-<br>opplysning                                                                  |              |                                             |
|                    | 0                                            | ←                                                                 | $\rightarrow$                                                                                      | Lukk         |                                             |
| brabatt            |                                              |                                                                   |                                                                                                    |              |                                             |
|                    | elefonnun<br>·47 ~<br>1<br>4<br>7<br>brabatt | elefonnummer - No<br>•47 ×  <br>1 2<br>4 5<br>7 8<br>0<br>brabatt | elefonnummer - Norge<br>$\cdot 47 \cdot  $<br>1 2 3<br>4 5 6<br>7 8 9<br>0 $\leftarrow$<br>brabatt | brabatt      | elefonnummer - Norge Lim inn $\cdot 47$ $ $ |

3. Tast inn kundens tlf. nr. dersom dette er registrert i systemet.

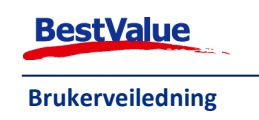

|         | 48587     | 654     |              | ×       | Søl       | < )      |                 |
|---------|-----------|---------|--------------|---------|-----------|----------|-----------------|
|         |           |         | (1 treff)    |         |           |          |                 |
| (undnr. | Etternavn | Fornavn | Adresse      | Postnr. | Sted      | Mobil    | Velg            |
| 3002    | Andersen  | Anne    | Kundeveien 1 | 1010    | Kundeland | 48587654 | (Ctrl+Enter)    |
|         |           |         |              |         |           |          | Kundekort       |
|         |           |         |              |         |           |          |                 |
|         |           |         |              |         |           |          | Ny kunde        |
|         |           |         |              |         |           |          |                 |
|         |           |         |              |         |           |          | Avbryt          |
|         |           |         |              |         |           |          | Avoryt          |
|         |           |         |              |         |           |          |                 |
|         |           |         |              |         |           |          | ^               |
|         |           |         |              |         |           |          |                 |
|         |           |         |              |         |           |          | V               |
|         |           |         |              |         |           |          | V               |
|         |           |         |              |         |           |          |                 |
|         |           |         |              |         |           |          | 🗌 Inkl. utgåtte |

Dere kan også søke etter kundens navn ved å trykk på knappen og søk etter kundens navn der nummeret ligger i bildet ovenfor.

Ved søk med tlf. nr. kommer som regel bare et kundekort opp dersom nr. er registrert i systemet.

4. Trykk på ønsket kunde og så på Velg knappen eller ctr + enter på tastaturet.

Når du har gjort det kommer du tilbake til hovedskjermbildet hvor du nå vil se at kunden er lagt inn øverst på kvitteringen.

| Rose - 4   272   3002: Anne Andersen |               |                   | Brett             | 3345-Kasse3 Man 04.04.2022 |
|--------------------------------------|---------------|-------------------|-------------------|----------------------------|
|                                      | Brett (+)     |                   | <drikke></drikke> | kl. 12:39                  |
|                                      | Q<br>OPERATØR | Coco Colo 0 5 ltr |                   |                            |
| Start salg-                          | Rose - 4      | coca cola 0,5 m   |                   |                            |

Dersom du vet kundenummeret, kan du skrive denne istedenfor navnet med samme resultat.

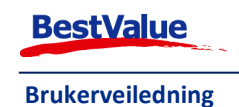

## Registrere ny kunde direkte fra kassa

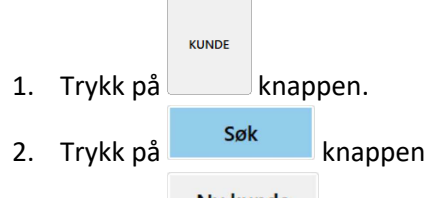

3. Trykk på Ny kunde knappen. Da kommer **«Ny kunde – telefonnummer»** vinduet opp:

| kunde - te | elefonn   | ×        |                                   |          |
|------------|-----------|----------|-----------------------------------|----------|
|            |           |          |                                   |          |
| Telefonnur | nmer - No | orge     | Lim inn                           |          |
| +47 ~      |           |          |                                   | Ny kunde |
| 1          | 2         | 3        | $\bigotimes$                      |          |
| 4          | 5         | 6        | С                                 |          |
| 7          | 8         | 9        | Forh.vis<br>Nummer-<br>opplysning | Avbryt   |
|            | 0         | <i>←</i> | $\rightarrow$                     |          |

4. Tast in telefonnummeret til kunden, og trykk enter på tastaturet eller Ny kunde. For å demonstrere taster jeg inn kundesenteret sitt nr.:

 Kunde Historisk salg Om Kort Size Skredder

 Nummeropplysning
 ×

 Telefonnummer: < 47929209 >
 Lag ny

 Storgata 2
 3611 Kongsberg

 \* Foretaksnr: 982716616
 Avbryt

 (Firma)
 Image: Comparison of the store of the store of t

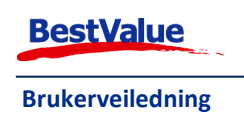

5. Velg kunden fra tlf. katalogen dersom dette kommer opp Trykk på Lag ny All informasjonen som lå på i telefonkatalogen legges inn i produktkortet automatisk:

| Kundenr:       |            | Status: Vipre: Firma V            |       |
|----------------|------------|-----------------------------------|-------|
| Fornavn:       |            | Etternavn: Com2gether AS          |       |
| Adresseline 1: | Storgata 2 | Org.nr: 982716616 Kjønn: - V Oppr | ett   |
| Adresseline 2: |            |                                   |       |
| Postnr.:       | 3611       | Mobil *sms: +47 47929209          | ctatu |
| Sted:          | Kongsberg  | Mobil-2:                          | statu |
| Land:          | Norge ~    | Tlf-privat:                       |       |
|                |            | Tlf-privat-2: Avbr                | ryt   |
|                |            | E-post:                           |       |
| Arb.giver:     |            |                                   |       |
| Stilling:      |            | Rab.%:                            |       |
| Tlf-arbeid:    |            | Adresselapp                       |       |
| Dir.valg:      |            | Ansatte / Prosj.                  |       |
| Fax:           |            |                                   |       |
|                |            |                                   |       |
|                |            |                                   |       |
|                |            |                                   |       |
|                |            |                                   |       |

Her kan dere fylle inn mer informasjon dersom dette det føles nødvendig.

6. Trykk så på Opprett . Da kommer følgende melding opp for å verifisere at en ny kunde har blitt registrert.

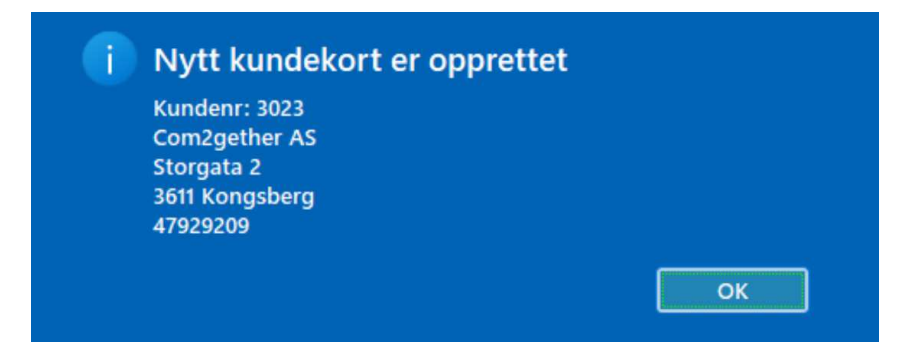

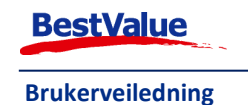

| Kundenr:       |      | Status:       | ~   | Туре:  | $\sim$           | OK            |
|----------------|------|---------------|-----|--------|------------------|---------------|
| Fornavn:       | <br> | Etternavn:    |     |        |                  |               |
| Adresseline 1: |      | Født:         |     | Kjønn: | ~                | Opprett       |
| Adresseline 2: |      |               |     |        |                  |               |
| Postnr.:       |      | Mobil *sms:   | +47 |        |                  | Kroditt statu |
| Sted:          |      | Mobil-2:      |     |        |                  | Kieunt statu  |
| and:           | ~    | Tlf-privat:   |     |        |                  | -             |
|                |      | Tlf-privat-2: |     |        |                  | Avbryt        |
|                |      | E-post:       |     |        |                  |               |
| Arb.giver:     |      |               |     |        |                  |               |
| Stilling:      |      | Rab.%:        |     |        |                  |               |
| [lf-arbeid:    |      |               |     |        | Adresselapp      |               |
| Dir.valg:      |      |               |     |        | Ansatte / Prosj. |               |
|                |      |               |     |        |                  |               |

Dersom kunden ikke ønsker å oppgi tlf. nr. kan du fylle inn kundekortet manuelt ved å trykke på

Fyll inn ønsket informasjon og trykk registrert ved bruk av telefonnr.

## Redigere kundeinformasjon

Ny kunde

Noen ganger er det nødvendig å oppdatere kundeinformasjonen fra kassepunktet. Dette kan enkelt gjøres ved å åpne kundekortet slik:

| KUNDE |  |
|-------|--|
|       |  |

- 1. Trykker på knappen.
- 2. Dersom kunden allerede har blitt valgt tidligere vil telefonnr. ligge klart i vinduet. Trykk på Søk knappen. Ellers søk frem kunden på lik måte som beskrevet tidligere.
- Kundekort 3. Pass på at du har riktig kunde valgt i **«Søk – kunde»** vinduet og trykk

Nå kan du redigere all informasjonen på kundekortet på lik måte som du ville gjort i baksystemet.

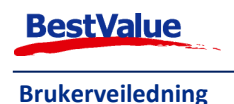

## Parkere en kvittering

Ofte må vi starte en kvittering før kunden plutselig finner ut at de må ha noe mer eller lignende som gjør at vi ikke får avsluttet transaksjonen der og da. Da kan kvitteringen parkeres i HIP ved å trykke på

Parker kjøp

## Hente opp parkerte kvitteringer

Hent kjøp

Når du er klar til å avslutte en parkert kvittering trykker du på knappen. Dersom dere har passord beskyttet parkeringslista blir du bedt om å oppgi brukerkoden din. Da vil kun dine egne salg komme fram.

Dersom passordbeskyttelse ikke er aktiv, vil alle parkerte kvitteringer komme fram i et skjermbilde slik:

| littoringor | Anno                        | 00.00.0000 -       | Allo be        | ikoro      |                    |
|-------------|-----------------------------|--------------------|----------------|------------|--------------------|
| ntterniger  |                             |                    | Alle Di        |            | increase.          |
| t Z K       | vit.nr. $[]_{Z}^{a}$ Bruker | Ekstra informasjon | Hara Betalt K. | Kvit total | LUKK               |
| lent        | 127 Kjetil - 3              |                    |                | 89,00      |                    |
| lent        | 125 Jens - 1                |                    |                | 86,00      |                    |
| lent        | 117 Rose - 4 Dale           |                    |                | 50,00      | •                  |
| lent        | 111 Rose - 4 Dale           |                    |                | 78,00      | Vis betal          |
| lent        | 93 Rose - 4 Dale            |                    |                | 122,24     | bonger             |
| lent        | 92 Rose - 4 Dale            |                    |                | 104,80     | Søk i<br>varelinje |
| lent        | 91 Rose - 4 Dale            |                    |                | 259,00     | Kommen             |
|             |                             |                    |                |            | Bruker-s<br>i dag  |

Her finner du alle parkerte kvitteringer med kvitterings nummer, navn på ekspeditøren og beløpet på

kvitteringen. Trykk påHentknappen ved siden av kvitteringen du ønsker å åpne. Da kommer dutilbake til kasse bildet og kan bearbeide kvitteringen videre. Dersom det er veldig mange parkertekvitteringer kan du sortere dem ved å trykke i det øverste feltet. Du kan sortere etter kvitteringsnummer, brukere, ekstra informasjon, betalt klokkeslett eller kvittering totalt:Ital Kvit.nr.Ital Ekstra informasjon

Hvis det er behov for å hente opp en betalt kvittering kan du trykke og Hent ved ønsket kvittering.

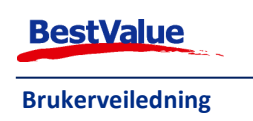

Dersom du vil gå ut av dette skjermbildet uten å aktivere en parkert kvittering trykk på knappen.

## Endre linje

Dersom det er behov for å endre informasjonen på en varelinje trykk på justere antallet av et produkt, prisen, sette rabatter, endre linje-bruker eller legge til en kommentar.

| Endre varelinjenr. 1     |                             |                |          |           |                |                                       |
|--------------------------|-----------------------------|----------------|----------|-----------|----------------|---------------------------------------|
|                          |                             |                |          |           |                |                                       |
| Antall                   | Pris vare                   | ,              | Rabat    | t (%)     | Linje-bruker   | Kommentar                             |
| ( 1,0 )                  | <b>( 39,00</b><br>Sum: 39,0 | <b>)</b><br>10 | ( 0      | )         | (-)            | (-)                                   |
|                          |                             | TALL           |          |           |                |                                       |
|                          |                             | 1,0            | С        |           |                |                                       |
|                          | 7                           | 8              | 9        | +         |                |                                       |
|                          | 4                           | 5              | 6        | 1         |                | Pris på gavekort<br>(siste varelinje) |
|                          | 1                           | 2              | 3        | -         |                | (-)                                   |
|                          | (                           | )              | ,        |           |                | Fjern gavekort<br>(siste varelinje)   |
|                          |                             |                |          |           |                | Mersalg                               |
| Angre                    |                             |                | c        | ж         | Avbryt         |                                       |
| Antall                   |                             |                |          |           |                |                                       |
| For å endre antallet ka  | n du øke el                 | ler redu:      | sere tal | let med   | +              | knappene, eller hvis                  |
| antallet er ganske høvt  | kan du tas                  | te det in      | n med    | Trykk nå  | ок             | for å fullføre endringer              |
| Dris ondring             | Kan da tas                  |                | in nicu. | . Пукк ра |                |                                       |
| Hvis f.eks. prisen på en | vare er fei                 | l og du p      | oå sette | prisen på | et produkt til | en annen enn original pi              |
| rykker du på             | /are<br>i «                 | Endre v        | arelinje | » menyer  | 1.             |                                       |
| Da kan du taste inn der  | n nye prise                 | n +            | ОК       |           |                |                                       |

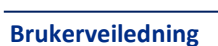

**BestValue** 

Lukk

Hvis det har blitt gjort en feil kan du trykke på (org. pris) knappen for å sette varen tilbake til original pris.

#### Rabatt

Rabatter kan bli lagt til kundekort i HIP212, men det kan også gjøres manuelt i HIP Touch:

|                                       | Rabatt (%) |                                                   | ОК |
|---------------------------------------|------------|---------------------------------------------------|----|
| I « <b>Endre varelinie</b> » trykk nå |            | og tast inn ønsket prosent rabatt for produktet + |    |
| i «Enarc varchinge» drykk på          |            | og tast mil ønsket prosent rabatt for produktet   |    |

#### Linje-bruker

Det er viktig at du alltid bruker din egen brukerkonto i kassa for at ledelsen skal kunne vite hvem som utførte hvilket salg, i tilfelle det kommer oppfølgings spørsmål. Men det skjer noen tilfeller hvor du starter et salg som blir overtatt av en kollega. Da kan man endre operatøren for en linje (eller flere

hvis du repeter denne prosessen) ved å trykke på Linje-bruker og velge operatøren som utførte salget på den varelinjen.

#### Kommentar

Hvis du gjør en endring på et produkt, f.eks. pris, rabatt, er det smart å legge ved en kommentar for å forklare endringen. F.eks. "Rabatt pga. defekt".

### Fjerne en varelinje

Dersom du lagt en varelinje på kvitteringen som skal fjernes er ikke dette noe problem. Velg

Slett linje

. Du har nå fjernet varelinjen.

### Gjenta vare

varelinjen og trykk på

Hvis du ønsker å gjenta en varelinje uten å gå inn i «Endre linje» området kan du trykke på

Gjenta vare

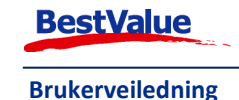

## Regne ut veksel

Dersom dere vil, kan HIP også tvinge brukeren til å registrere mottatt beløp i «Egenskaper» modulen

| BETALE |   | KONTANT |
|--------|---|---------|
|        | + |         |

i baksystemet. Når denne settingen er aktivert og noen prøver å trykke på + som betalingsmiddel uten å ha slått inn mottatt beløp vil følgende skjermbilde komme fram:

| Bong kontant beløp<br>1.042,00 | Registrert mottatt<br>1500 | Rest å betale Gi kunden tilbake<br><mark>0,00 458,00</mark> |
|--------------------------------|----------------------------|-------------------------------------------------------------|
| 100                            | + 1                        |                                                             |
| 200                            | + 5                        |                                                             |
| 300                            | + 10                       |                                                             |
| 400                            | + 20                       |                                                             |
| 500                            | + 50                       |                                                             |
| 600                            | + 100                      | OK -Fortsett                                                |
| 700                            | + 500                      |                                                             |
| 1000                           | Likt                       | Nullstill Avbryt                                            |

Trykk på knappene for å angi hvor mye som er mottatt. Beløpet om skal gis tilbake til kunden vil bli

|                             | OK -Fortsett |                               |
|-----------------------------|--------------|-------------------------------|
| fortløpende utregnet. Trykk |              | for å avslutte transaksjonen. |

## Åpne kasseskuffen

Dersom du trenger å åpne kassaskuffen kan du trykke på Kassaskuff legges til som en av de valgfrie knappene nederst i kasse bildet.

## Retur og reklamasjons håndtering

Kunder kommer ofte tilbake med varer. I HIP håndteres dette svært enkelt med følgende steg:

- 1. Start en kvittering.
- 2. Skann varen som kunden skal returnere, alternativt trykk på hurtigknappen eller søk fram varen.

|    | Entor |
|----|-------|
| CR | Enter |

3. Når varen er lagt på kvitteringen, trykk på 📃

*Merk:* Dersom du har huket av for innstillingen **«Returoppfølging»** i egenskaper i HIP212 (se brukerveiledning for HIP 212) vil krediterings vinduet åpnes.

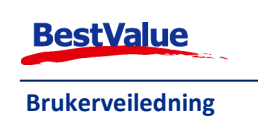

Valgene som kommer opp under returårsak, bestemmer dere selv i HIP212.

Velg returårsak:

| <b>2</b>                                      |                                   |                              | ×        |
|-----------------------------------------------|-----------------------------------|------------------------------|----------|
| Registrering a                                | <b>v retur (krediterin</b><br>ltr | ıg)                          | Avbryt   |
| Antall:<br>Pris:<br>Sum:<br><b>Returårsak</b> | 1,00<br>-39,00<br>-39,00          |                              | ОК       |
| Velg Årsak                                    |                                   | Returneres til<br>leverandør | <b>1</b> |
| Bytte                                         |                                   | Nei                          |          |
| 🖌 🛛 Feil på                                   | produktet                         |                              |          |
| Angret                                        | kjøp                              |                              |          |
| Brekasj                                       | e                                 | Nei                          | ₽        |
| Aksjon                                        | for lager                         |                              |          |
| Legg ti                                       | I                                 |                              |          |
| Vendre                                        | t                                 |                              |          |
| Reduse                                        | r                                 |                              |          |
|                                               | Tilleggsinfo:                     |                              | <        |

Dersom du ønsker å legge til annen informasjon ved returen kan dette gjøres nederst i **«Tilleggsinfo»** boksen.

Trykk deretter på

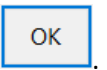

Da vil kvitteringsvinduet se slik ut:

| Rose - 4  |         | 91            |   | Kontantkunde | 2      |
|-----------|---------|---------------|---|--------------|--------|
| Coca Cola | 0,<br>( | 5 ltr<br>1,00 | x | -39,00 )     | -39,00 |

Vi ser da at prisen nå er i minus, dette kan bli betalt tilbake i kontant, på kort (se egen manual) eller med en tilgodelapp (se neste side).

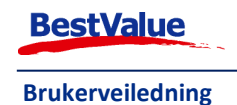

## Tilgodelapper

Det er mange tilfeller hvor vi ønsker å utstede en tilgodelapp istedenfor å betale ut kontanter som kompensasjon til kunden for en retur. Vi skal nå se på hvordan dette gjøres enkelt i HIP. Tilgodelapp er et produkt som allerede er registrert i HIP. Se eksempelet nedenfor:

| Rose - 4         | 91                  | Kontar            | ntkunde                              |             | 6                | < • • • • • • | Brett | 00000>      | 3345-Kasse3 Tor 25.11.20 |
|------------------|---------------------|-------------------|--------------------------------------|-------------|------------------|---------------|-------|-------------|--------------------------|
| Coca Cola 0<br>( | ,5 ltr<br>1,00 x -3 | 39,00)            | -39,00                               | Brett (+)   | ,<br>,           |               | <3>   |             | kl. 12:                  |
|                  |                     |                   |                                      | Rose - 4    | Gavekort valgfri | Tilgode-lapp  |       | Diverse 15% | Diverse 25%              |
|                  |                     |                   |                                      | Parker kjøp |                  |               |       |             |                          |
|                  |                     |                   |                                      | Gjenta vare |                  |               |       |             |                          |
|                  |                     |                   |                                      | Slett linje |                  |               |       |             |                          |
|                  |                     |                   |                                      | Endre linje |                  |               |       |             |                          |
| TOTAL kr         | -39,00              | <mark>(-1)</mark> | ○ <sup>1/1</sup> ○<br>sider ○<br>PLU | KUNDE       |                  |               |       |             |                          |
| 7                | 8                   | 9                 | С                                    | Nettleser   |                  |               |       |             |                          |
| 4                | 5                   | 6                 | *                                    | Q VARESON   |                  |               |       |             |                          |
| 1                | 2                   | 3                 | Enter                                | VARESOK     |                  |               |       | Kassaskuff  | DETALF                   |
| CR               | 0                   | r                 | LINCI                                | Funksjoner  |                  |               |       | Kvittering  | BETALE                   |
|                  | ·······             |                   |                                      |             |                  | .5            | 96    |             | 7 N                      |

1. Dersom vi ønsker å utstede en tilgodelapp istedenfor å kompensere kunden med kontanter

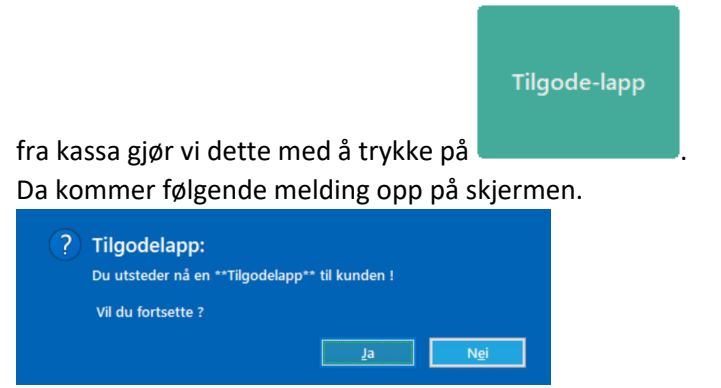

#### 2. Velg «Ja».

Da ser du at en varelinje til har lagt seg på kvitteringen:

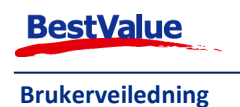

|                   | 320                 |                    |                                           | C. S. S. S. S. S. S. S. S. S. S. S. S. S.    |                  | <00.00 B     | <u>ca 00000</u> , 55 |             |
|-------------------|---------------------|--------------------|-------------------------------------------|----------------------------------------------|------------------|--------------|----------------------|-------------|
| a Cola 0          | ,5 ltr              | 20.00.             | 20,00                                     | Brett (+)                                    |                  | <            | 3>                   | kl. 1.      |
| (<br>20 Tilco     | 1,00 X -            | .39,00 )           | -39,00                                    | OPERATØR                                     |                  |              |                      |             |
| .25 (11g0)        | ( 1,00 x            | 39,00 )            | 39,00                                     | Rose - 4                                     | Gavekort valgfri | Tilgode-lapp | Diverse 15%          | Diverse 25% |
|                   |                     |                    |                                           | Parker kjøp                                  |                  |              |                      |             |
|                   |                     |                    |                                           | Gjenta vare                                  |                  |              |                      |             |
|                   |                     |                    |                                           | Slett linje                                  |                  |              |                      |             |
|                   |                     |                    |                                           |                                              |                  |              |                      |             |
|                   |                     |                    |                                           | Endre <mark>l</mark> inje                    |                  |              |                      |             |
| DTAL kr           | 0,00                | <mark>(0)</mark>   | ○ sider ○<br>PLU                          | Endre linje<br>KUNDE                         |                  |              |                      |             |
| DTAL kr           | <b>0,00</b>         | <b>(0)</b>         | ○ <sup>1/1</sup> ○<br>sider ○<br>PLU<br>C | Endre linje<br>KUNDE<br>Nettleser            |                  |              |                      |             |
| DTAL kr           | 0,00<br>8<br>5      | (0)<br>9<br>6      | ) 1/1<br>sider )<br>PLU<br>C              | Endre linje<br>KUNDE<br>Nettleser            |                  |              |                      |             |
| 0TAL kr<br>7<br>4 | 0,00<br>8<br>5<br>2 | (0)<br>9<br>6<br>3 | <pre>1/1 o sider o PLU C * Enter</pre>    | Endre linje<br>KUNDE<br>Nettleser<br>VARESØK |                  |              | Kassaskuff           | PETALF      |

Total summen på kvitteringen er nå 0.

Du vil se at tilgodelappen har fått et nummer, i dette tilfellet nr.: 29.

3. Utfør salget med ønsket betalings metode. Da kommer følgende melding opp:

| skrive NUMME | R på gavekorte | et !                       |                               |
|--------------|----------------|----------------------------|-------------------------------|
|              |                |                            | ОК                            |
|              | skrive NUMME   | skrive NUMMER på gavekorte | skrive NUMMER på gavekortet ! |

4. Trykk «**OK**». Du har nå utstedt en tilgodelapp! Dette nummeret kommer ut på kvitteringen til kunden. Nummeret er unikt for denne spesifikke tilgodelappen og må brukes når kunden skal bruke tilgodelappen. **Derfor må kunden ta vare på kvitteringen for tilgodelapper!** 

### Selge et gavekort

Vi skal nå se på hvordan vi selger et gavekort til en kunde. Først bør vi ha laget en produktknapp som heter gavekort.

1. Start opp en kvittering med å logge deg på HIP.

#### iavekort valgfr

2. Trykk på knappen. Likt som tilgodelapp knappen, er dette allerede et produkt som er registrert i HIP. Se avsnittet om hvordan man konfigurerer produkt knappene i HIP.

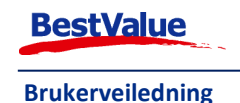

3. Da kommer følgende skjermbilde opp:

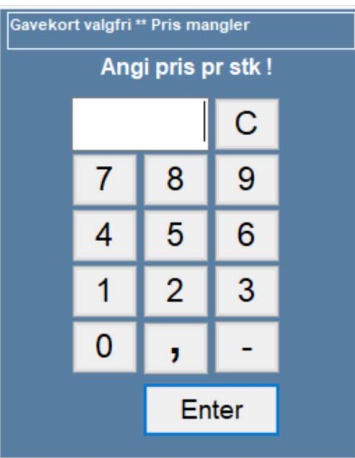

Tast inn beløpet og trykk Enter . La oss si at vi har tastet inn 1000 og enter. Da legger gavekortet seg på kvitteringen.

| Rose  | - 4       |           | 135          |          | Ko             | onta | ntkunde  |
|-------|-----------|-----------|--------------|----------|----------------|------|----------|
| Nr:30 | Gave<br>( | eko<br>1, | rt v<br>00 x | alg<br>1 | gfri<br>000,00 | )    | 1 000,00 |

4. Ta betaling med ønsket metode (se neste side for betalingsmåte). Da kommer følgende beskjed opp:

| İ | OBS!<br>Husk og skrive NUMMER på gavekortet ! |    |
|---|-----------------------------------------------|----|
|   |                                               | ОК |

NB! Det er svært viktig å huske på å skrive nummeret på gavekortet! Dette er det som skal brukes når kunden kommer tilbake og skal bruke det igjen. Nummeret du skal skrive gavekortet finner du på varelinja på kvitteringen.

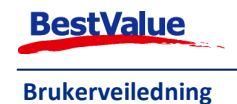

#### Endre pris på gavekort

Hvis kunden ombestemmer seg angående verdien på gavekortet eller du tastet inn feil verdi kan du enkelt endre dette. Slik ser varelinjen ut etter et gavekort har blitt lagt til med verdi 500,-.

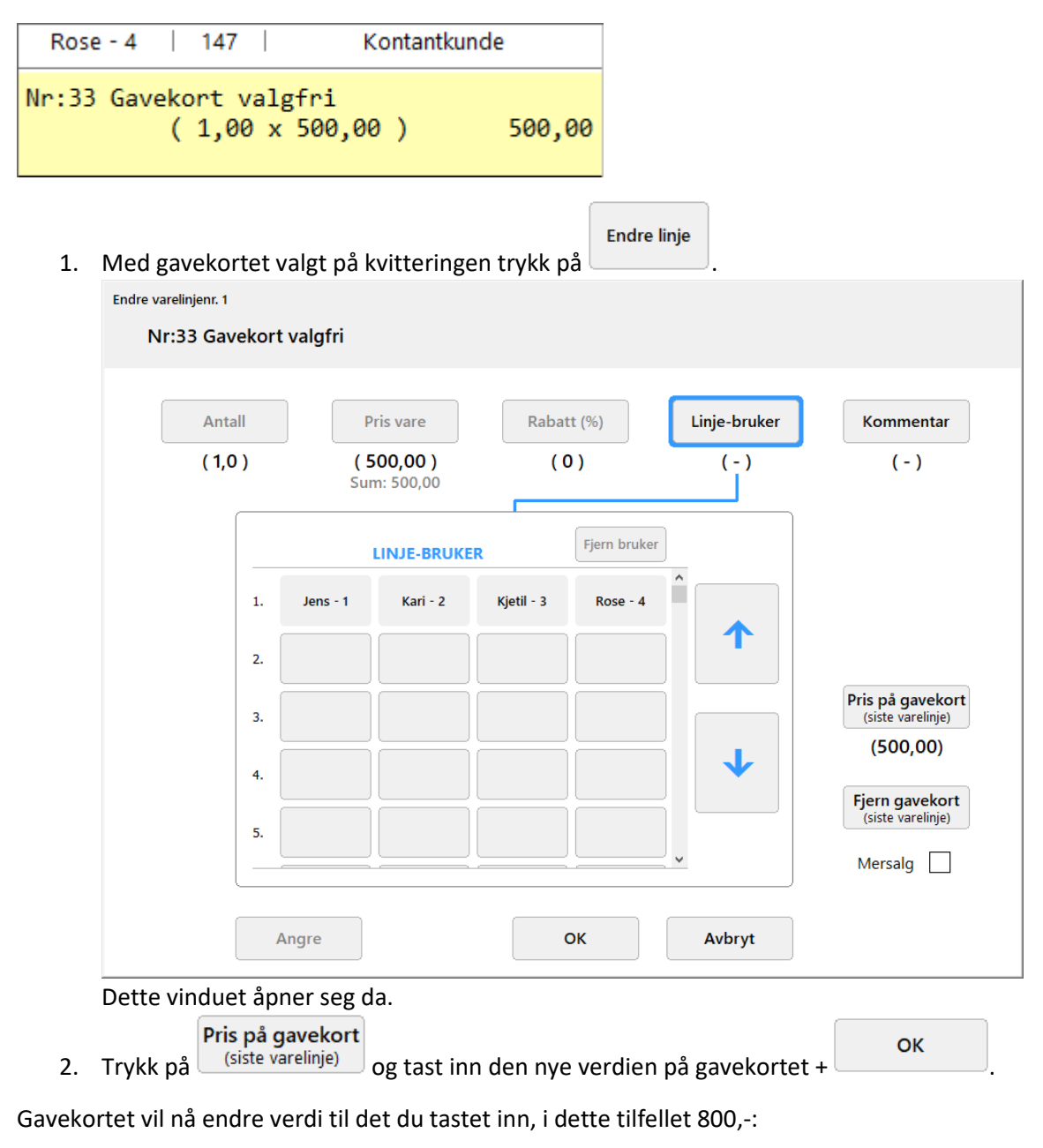

```
      Rose - 4
      147
      Kontantkunde

      Nr:33 Gavekort valgfri
      (1,00 x 800,00)
      800,00
```

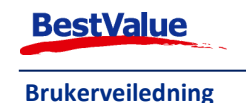

#### Slette gavekort

Hvis kunden ombestemmer seg angående gavekortet så kan det lett bli fjernet:

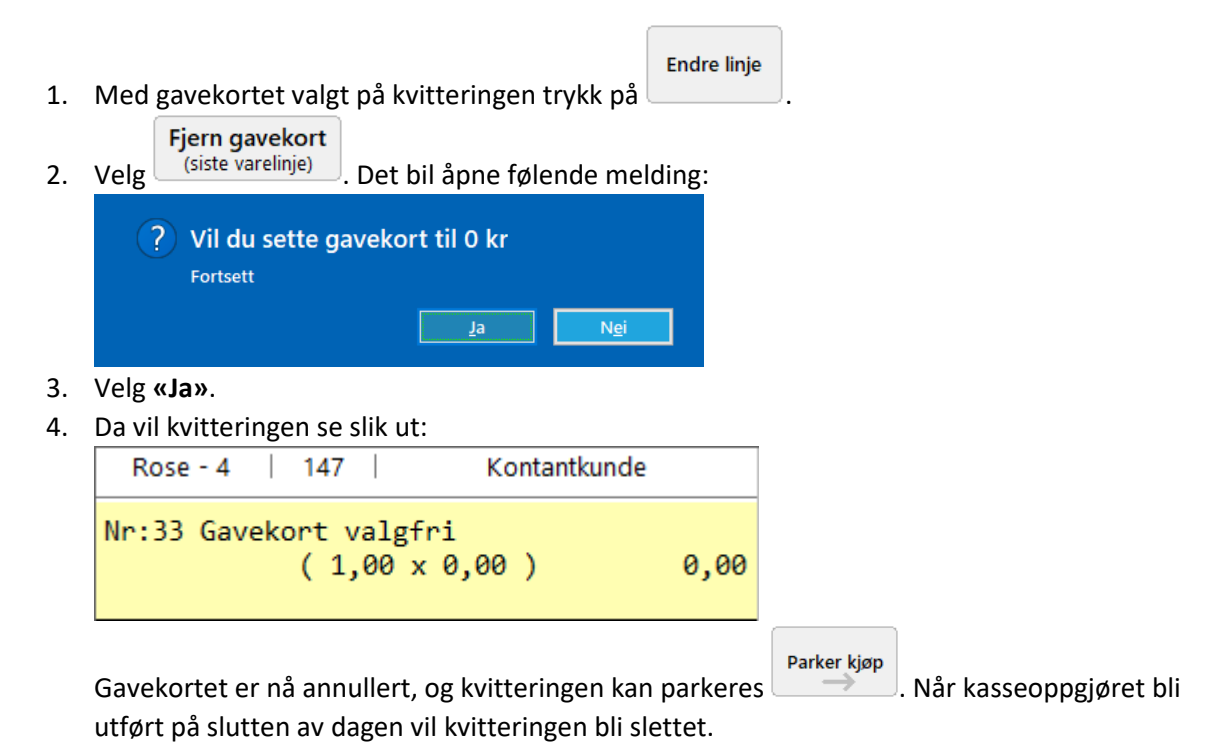

### Skrive ut eller kreditere en gammel kvittering

Dersom en kunde spør om en kvittering etter du har utført andre salg i kassen må kvitteringen hentes i **«Parkering Liste»**:

| Vis betalte           | 1. | Trykk på   | Hent kjøp             |
|-----------------------|----|------------|-----------------------|
| 2. Trykk så på bonger | 2  | Trykk så n | Vis betalte<br>bonger |

3. Det åpner en liste over dagens betalte kvitteringer. Trykk på Hent ved kvitteringen du ønsker å åpne.

Da åpnes den i kvitteringsvinduet slik:

| Rose   | -4   26   | 51 Kontan        | itkunde    |
|--------|-----------|------------------|------------|
| RING C | GULL AB40 | 65T<br>(1×427,-) | 427,00     |
|        |           |                  |            |
|        |           | Betalt           |            |
| 4. Tr  | rykk på   | Kvittering       | knappen fo |

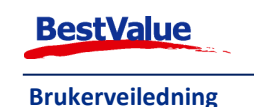

## Velge betalingsmåte

I HIP kan du betale med **kontant**, **bankkort/kredittkort**, **faktura**, **gavekort/tilgodelapp** eller en kombinasjon. Vi skal nå se på hvordan dette gjøres med hver av disse.

### Betale hele beløpet kontant

For å betale en kvittering med kontant må en:

- 1. Starte en kvittering.
- 2. Legg til varene på kvitteringen.

|   | Åpne <b>«Betalings</b> i       | <b>niddel»</b> meny        | en ved å trykke på                             |
|---|--------------------------------|----------------------------|------------------------------------------------|
|   | KONTANT                        |                            |                                                |
| • | Velg                           | . Da åpner d               | ette vinduet seg:                              |
|   | Bong kontant beløp<br>1.042,00 | Registrert mottatt<br>1500 | Rest å betale Gi kunden tilbake<br>0,00 458,00 |
|   | 100                            | + 1                        |                                                |
|   | 200                            | + 5                        |                                                |
|   | 300                            | + 10                       |                                                |
|   | 400                            | + 20                       |                                                |
|   | 500                            | + 50                       | OK Forteett                                    |
|   | 600                            | + 100                      | OK -Fortsett                                   |
|   | 700                            | + 500                      |                                                |
|   | 1000                           | Likt                       | Nullstill Avbryt                               |
|   | Tast inn beløpet l             | kunden ga deg              | g og trykk på                                  |

Kvittering

- 6. Gi tilbake vekslet og lukk kasseskuffen.
- 7. Hvis kunden ønsker en kvittering trykk på

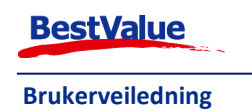

## Betale hele beløpet med bankkort

For å betale en kvittering med bankkort må en:

- 1. Start en kvittering.
- 2. Legg til varene på kvitteringen.
- 3. Åpne «Betalingsmiddel» menyen.

BANK

- 5. Hvis kunden ønsker en kvittering trykk på

### Betale med gavekort/tilgodelapp

Hvis en kunde skal betale med gavekort/tilgodelapp er prosedyren litt forskjellig om de skal betale med ett eller flere.

### Betale med ett gavekort

- 1. Start en kvittering.
- 2. Legg til varene på kvitteringen.
- 3. Åpne «Betalingsmiddel» menyen.

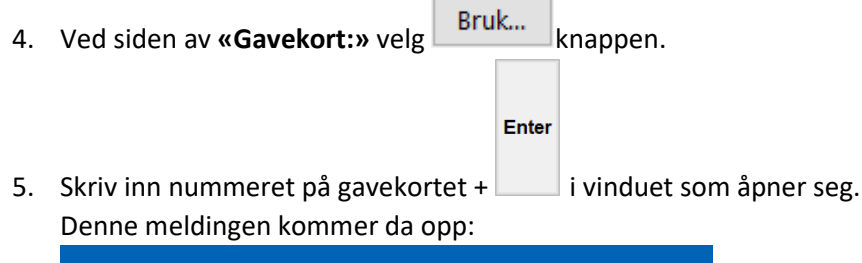

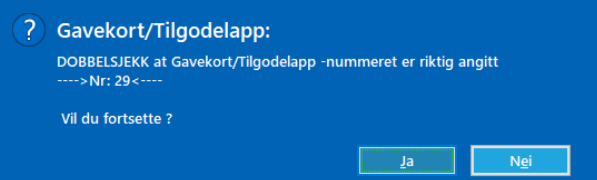

6. Sjekk at det er riktig gavekort nummer og trykk **«Ja»** hvis det er det. HIP vil sjekke hvor mye som er til gode på gavekortet/tilgodelappen.

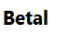

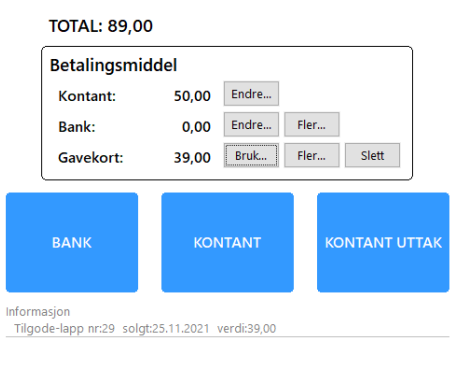

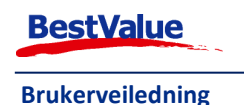

7. Du kan se nederst under **«Informasjon»** hvilket gavekort som blir brukt og verdien som var igjen på det. Dersom det ikke er nok på gavekortet til å dekke hele beløpet vil HIP kreve at restbeløpet betales på annet vis enten det er kontant eller bankkort.

## Betale med flere gavekort

- 1. Start en kvittering.
- 2. Legg til varene på kvitteringen.
- 3. Åpne «Betalingsmiddel» menyen.

| vekort Nr<br>godelapp Nr              | Restverdi |                                                                                 |                                                                  |                                                                               | <b>↓</b> + |
|---------------------------------------|-----------|---------------------------------------------------------------------------------|------------------------------------------------------------------|-------------------------------------------------------------------------------|------------|
| 7 Gavekort valgfri solgt: 26.10.2021  | 500,00    |                                                                                 |                                                                  |                                                                               | Avbryt     |
| 25 Tilgode-lapp solgt: 15.11.2021     | 930,00    |                                                                                 |                                                                  |                                                                               | _          |
| 36 Gavekort valgfri solgt: 28.02.2022 | 500,00    | Utfør                                                                           | betalin                                                          | g med                                                                         |            |
| 30 Gavekort valgfri solgt: 25.11.2021 | 280,00    | gav                                                                             | ekort/til                                                        | gode                                                                          |            |
|                                       |           | 7<br>4<br>1<br>0<br>Merk:<br>Ved betali<br>kan den r<br>** IKKE R<br>når du har | 8<br>5<br>2<br>EN<br>ing med<br>egistrent<br>EVERS<br>r utført b | C<br>9<br>6<br>3<br>ITER<br>flere gave<br>e betaling<br>ERES ***<br>etalingen | ekort      |

5. Tast inn gavekort/tilgodelapp nr. + Gjenta for alle gavekort/tilgodelapper som skal bli brukt er lagt til.

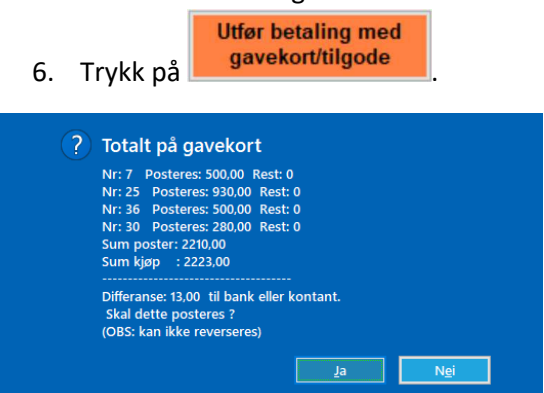

HIP vil sjekke hvor mye som er til gode på gavekortet/tilgodelappen og kalkulere hva restverdien blir.

8. Trykk **«Ja»**.

Dersom det ikke er nok på gavekortet til å dekke hele beløpet vil HIP kreve at restbeløpet betales med enten kontant eller kort (se forrige side).

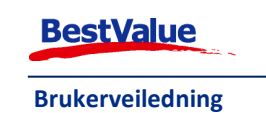

#### Betal

| TOTAL: 2 22                          | 3,00            |       |               |  |  |
|--------------------------------------|-----------------|-------|---------------|--|--|
| Betalingsmi                          | Betalingsmiddel |       |               |  |  |
| Kontant:                             | 13,00           | Endre |               |  |  |
| Bank:                                | 0,00            | Endre | Fler          |  |  |
| Gavekort:                            | 2 210,00        | Bruk  | Fler Slett    |  |  |
| BANK                                 | KON             | ITANT | KONTANT UTTAK |  |  |
| Informasjon<br>Gavekort: 7,25,36,30, |                 |       |               |  |  |

## Fjerne bruk av gavekort som betalingsmiddel på kvitteringen

Dersom du tastet inn feil gavekort eller det ellers er behov for å fjerne betalingen med gavekort gjør du følgende:

1. Med **«Betalingsmiddel»** menyen åpen trykk på

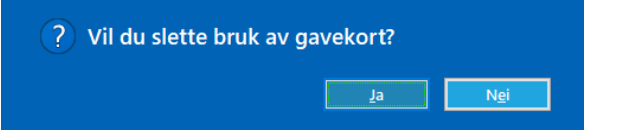

2. Varslings melding kommer opp, trykk «Ja».

#### Betal

#### TOTAL: 2 223,00

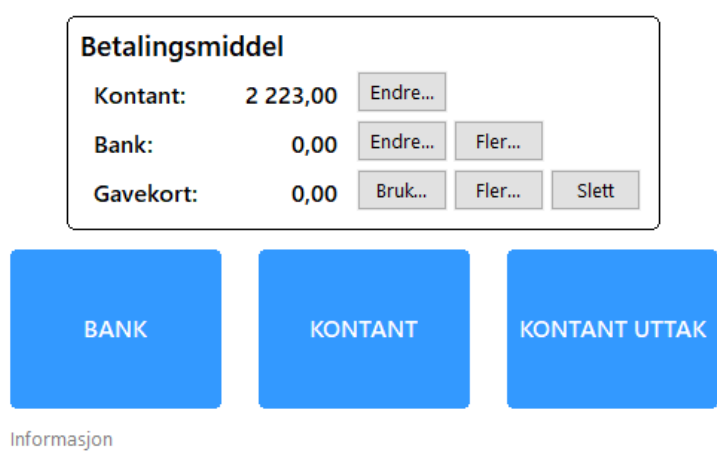

Gavekortene er da fjernet og betaling kan utføres på vanlig måte (bank, kontant osv.) eller så kan du legge til et eller flere nye gavekort.

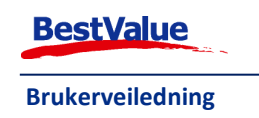

## Betale med faktura

I HIP kan du legge et salg i kassa til fakturering dersom kunden er registrert i kundemodulen i HIP:

- 1. Start en kvittering.
- 2. Legg til varene i kvitteringen.
- 3. Legg kunden på kvitteringen (side 13).

Kredit Faktura

Trykk på knappen (.
 Følgende beskied kommer da frem:

| røige | nde beskjed komm                                     | ier ua irein.        |              |
|-------|------------------------------------------------------|----------------------|--------------|
| ?     | Melding                                              |                      |              |
|       | Bong vil nå bli satt til man<br>Vennligst bekreft !! | uell fakturering ! - |              |
|       |                                                      | Ja                   | N <u>e</u> i |

Trykk ja for å fortsette

 kvitteringen skrives ut med et eget felt for dato og underskrift. Få signaturen til kunden. Beløpet settes nå til fakturering i faktura systemet i HIP. Alle kvitteringer som er satt til fakturering for samme kunde kan senere samles i en og samme faktura dersom det er ønsket.

### Betale deler av beløpet med bankkort

Hvis kunden ønsker å betale 50,- med kort og resten med et annet betalingsmiddel:

- 1. Start en kvittering.
- 2. Legg til varene i kvitteringen.
- 3. Åpne «Betalingsmiddel» menyen.

TOTAL: 86,00

| Betalingsmiddel |       |       |      |       |  |  |  |
|-----------------|-------|-------|------|-------|--|--|--|
| Kontant:        | 36,00 | Endre |      |       |  |  |  |
| Bank:           | 50,00 | Endre | Fler |       |  |  |  |
| Gavekort:       | 0,00  | Bruk  | Fler | Slett |  |  |  |
|                 |       |       |      |       |  |  |  |

Gjenstående beløp kan da bli betalt med kontant eller gavekort/tilgodelapp.

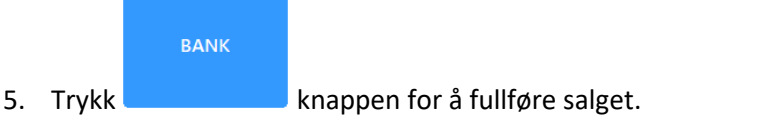

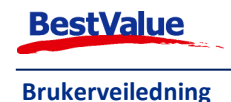

Enter

## Betale deler av beløpet med kontanter

Hvis kunden ønsker å betale f.eks. 50,- med kontant og resten med et annet betalingsmiddel:

- 1. Start en kvittering.
- 2. Legg til varene i kvitteringen.
- 3. Åpne **«Betalingsmiddel»** menyen.
- 4. Ved **«Kontant:»** trykk på Endre... + tast inn beløpet de ønsker å betale på kort + Da vil betalings fordelingen se slik ut: TOTAL: 86,00

| Betalingsmiddel |       |       |      |       |  |  |  |
|-----------------|-------|-------|------|-------|--|--|--|
| Kontant:        | 50,00 | Endre |      |       |  |  |  |
| Bank:           | 36,00 | Endre | Fler |       |  |  |  |
| Gavekort:       | 0,00  | Bruk  | Fler | Slett |  |  |  |

Gjenstående beløp kan da bli betalt med kort eller gavekort/tilgodelapp.

|   | BANK |  |
|---|------|--|
| , |      |  |

5. Trykk knappen for å fullføre salget.

## Splitte betaling på flere kort eller andeler

Hvis en kunde ønsker å fordele betaling på flere kort og litt kontant, eller en gruppe ønsker å dele regningen mellom seg kan man enkelt ordne dette i HIP ved å gjøre følgende:

- 1. Start en kvittering.
- 2. Legg til varene i kvitteringen.
- 3. Åpne «Betalingsmiddel» menyen.
- 4. Ved **«Bank:»** trykk på Fler... knappen. Det åpner dette vinduet:

| 🔜 Del-betalinger |   |         |      | ×                     |
|------------------|---|---------|------|-----------------------|
|                  |   | Andeler |      | Lukk                  |
|                  |   |         |      | С                     |
|                  |   | 7       | 8    | 9                     |
|                  |   | 4       | 5    | 6                     |
|                  |   | 1       | 2    | 3                     |
|                  |   | 0       | ,    | Like<br>andeler       |
|                  |   |         |      | Legg til<br>andel     |
|                  |   | Total:  | 1 29 | 3,00                  |
|                  |   | Rest:   |      |                       |
|                  |   | 5       | Ford | lel rest på<br>erkede |
|                  |   |         |      |                       |
| ٢                | > |         |      |                       |
|                  |   |         |      |                       |

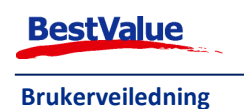

Enter

3 5. Kunden ønsket å splitte beløpet i 3 andeler (2 bankkort og litt kontant), så vi trykker på Like og andeler. Da vil antallet i den mørkeblå boksen endre seg og det sorte bildet vil se slik ut:

|         |               |         |               | 00      |          |           |                      |   |
|---------|---------------|---------|---------------|---------|----------|-----------|----------------------|---|
| 🔜 Del-b | oetalinger    |         |               |         |          | _         |                      | × |
| 1       | Betalingskort | 431,00  | Betalingskort | Kontant | Andeler: | 3         | Lukk                 |   |
| 2       | Betalingskort | 431,00  | Betalingskort | Kontant |          | 0         | С                    |   |
| 3       | Betalingskort | 431,00  | Betalingskort | Kontant | 7        | 8         | 9                    |   |
|         |               | 1293,00 |               |         | 4        | 5         | 6                    |   |
|         |               |         |               |         | -        | •         | •                    |   |
|         |               |         |               |         | 1        | 2         | 3                    |   |
|         |               |         |               |         | 0        | ,         | Like<br>andeler      |   |
|         |               |         |               |         |          | L         | .egg til<br>andel    |   |
|         |               |         |               |         | Total:   | 1 29      | 3,00                 |   |
|         |               |         |               |         | Rest:    | 0,        | 00                   |   |
|         |               |         |               |         | 5        | Ford      | el rest på<br>erkede |   |
|         |               |         |               |         | Sta      | rt betali | ng                   |   |
| <       |               |         |               | >       |          |           | <b>,</b>             |   |

HIP har fordelt andelene på 3 like beløp. Men det er ikke det vi vil. Kunden vil betale 300,kontant, 400,- på et bankkort og resten på det siste bankkortet.

Betalingskort 6. Tast inn 400 + ved linje 1 (rekkefølgen vi gjør dette i spiller ingen rolle):

400,00 Betalingskort Kontant 1 Betalingskort Da endrer beløpet seg til 400,- I det lyseblå feltet kan du se total beløpet og i det grønne feltet kan du se **rest** beløpet.

7. Tast inn 300 + Kontant ved linje 2:

|    | 2 Kontant       |                                | 300,00         | Betalingskort    | Kontant      |                |         |
|----|-----------------|--------------------------------|----------------|------------------|--------------|----------------|---------|
|    | Nå er det bare  | Rest:                          | 162,00         | igjen vi sal leg | ge til på de | et siste bankk | ortet.  |
| 8. | Huk av boksen   | ved linje 3:                   |                |                  |              |                |         |
|    | 3 🗹 🛛 Betalings | kort                           |                |                  |              |                |         |
| 9. | Trykk på        | <mark>Irest på</mark><br>rkede | å skal restbel | øpet være 0 o    | g beløpet p  | å andel 3 blir | endret: |

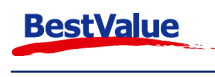

| 📃 Del-betal | linger       |         |               |         |        |          | ×                      |
|-------------|--------------|---------|---------------|---------|--------|----------|------------------------|
| 1 🔳 Be      | etalingskort | 400,00  | Betalingskort | Kontant |        | 3        | Lukk                   |
| 2 🗖 Ka      | ontant       | 300,00  | Betalingskort | Kontant |        |          | С                      |
| 3 🗖 Be      | etalingskort | 593,00  | Betalingskort | Kontant | 7      | 8        | 9                      |
|             |              | 1293,00 |               |         | -      | 5        | 6                      |
|             |              |         |               |         | 4      | 0        | 0                      |
|             |              |         |               |         | 1      | 2        | 3                      |
|             |              |         |               |         | 0      | ,        | Like<br>andeler        |
|             |              |         |               |         |        |          | Legg til<br>andel      |
|             |              |         |               |         | Total: | 12       | 93,00                  |
|             |              |         |               | r       | Rest:  | 0        | ,00                    |
|             |              |         |               |         | -      | For      | del rest på<br>herkede |
|             |              |         |               |         |        |          |                        |
| <           |              |         |               | >       | Sta    | art beta | ling                   |
|             |              |         |               |         |        |          |                        |

10. Trykk på . Trykk **«OK»** og følg instruksjonene etter hvert som beskjedene kommer fram på skjermen.

Dersom du glemmer å fordele restbeløpet vil du få følgende beskjed:

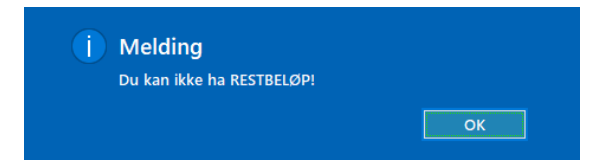

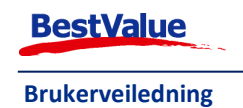

## Tilleggsmeny HIP Touch

I HIP Touch er det en utvidet meny med redigerbare funksjonsknapper. Trykk på

Funksjoner for å

|                              | Redigerbare fu                 | nksjonsknapper            |                               |                                               |
|------------------------------|--------------------------------|---------------------------|-------------------------------|-----------------------------------------------|
| unksjoner                    | ,                              |                           |                               |                                               |
| Timeavtale                   | Endringsliste kj.              | Billigste pris            | Kasseoppgjør                  | Støttefunksjoner                              |
| SMS/Timeavtale               | Service-ordre<br>GULL          |                           | Rapporter                     | Utseende på kassa 🗸                           |
| Ordre faktura til<br>kasse   | Service-ordre UR               | Systembeskjed             |                               | Klassisk<br>Format: 1024 x 768<br>Fargekart-0 |
| Logg ut økt                  | Kundeordre                     | Interne meldinger         |                               | Lite kundedisplay 🗸                           |
|                              |                                |                           |                               | Deaktivert                                    |
| Salg idag                    |                                |                           |                               | Display m.reklame 🗸                           |
|                              |                                |                           |                               | Deaktivert                                    |
| Eget forbruk                 |                                |                           | Nettleser                     |                                               |
| Svinnregistrering            | Timeliste                      |                           | Nettleser oppsett             |                                               |
| Urbevis                      |                                |                           |                               | Kjøp rekvisita                                |
| Tips: Høyreklikk på funksjor | nsknapper for redigering       | NB Endringer på funksjons | sknapper påvirker alle kasser |                                               |
| Slå av kassa                 | Omstart                        |                           | Lukk                          | Online Brukerstøtte                           |
| v.4.0.3-005/191 Bui          | id: 21.3.2022 kl 21:47 db: Hil | P.v.4.0.3-005 srv:        | 3345-Kasse3                   | -                                             |

Din tilleggsmeny kan se veldig annerledes ut, avhengig av hva du har valgt under egenskaper i HIP212 og knappene du har valgt å legge til så langt. Ved å høyreklikk på en tom knapp for å legge til en ny funksjon, eller høyreklikk på en av de eksisterende knappene for å endre funksjonen på den:

| F.eks. her har jeg lagt til<br><b>«Billigste pris»</b> funksjonen til | Billigste pris               | Logg ut økt | Kundeordre     |
|-----------------------------------------------------------------------|------------------------------|-------------|----------------|
| den øverste venstre knappen i                                         |                              |             |                |
| tillegges menyen.                                                     | Funksjon                     | Salg idag   | Billigste pris |
|                                                                       | Billigste pris (for varelinj |             |                |
|                                                                       | (fargekart-2)                |             |                |
|                                                                       | Lagre Avbryt                 |             |                |

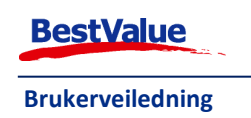

## Kundeordre

Kunde ordre skal normalt opprettes i situasjoner hvor kunden ønsker å bestille varer som ikke finnes på lager for øyeblikket.

Her kan du søke etter kundeordre enten ved å skrive inn **kunden** sin informasjon eller ved å skrive inn **ordrenummeret**. I dette tilfellet taster jeg inn kundenavnet "Kjell" + Søk. Hvis du ønsker å lage et nytt kundekort, la feltet stå tomt og trykk på Søk og trykk så på

Ny kunde

i vinduet som åpner seg.

2. Tast inn brukerkoden din.

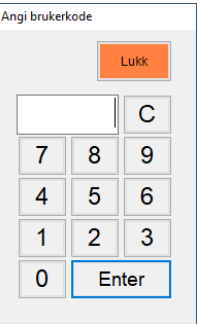

3. Søk – kunde vinduet åpner seg da:

| Søk - I | kunde: Kjell | Berntsen |              |         |           |          |                 |
|---------|--------------|----------|--------------|---------|-----------|----------|-----------------|
|         | kjell        |          |              | ×       | Søk       | D        |                 |
|         |              |          | (1 treff)    |         |           |          |                 |
| Kundnr. | Etternavn    | Fornavn  | Adresse      | Postnr. | Sted      | Mobil    | ОК              |
| 3001    | Berntsen     | Kjell    | Kundeveien 2 | 1010    | Kundeland | 47589626 | (Ctrl+Enter)    |
|         |              |          |              |         |           |          | Kundekort       |
|         |              |          |              |         |           |          | Ny kunde        |
|         |              |          |              |         |           |          | Lukk            |
|         |              |          |              |         |           |          | ∧<br>∨          |
| ٢       |              |          |              |         |           | >        | 🗌 Inkl. utgåtte |

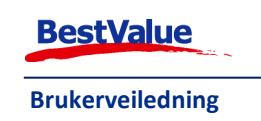

Hvis du valgte å lage en ny kunde må du fylle inn feltene på lik måte som vist på side 16.

4. Sjekk at kundeinformasjonen er korrekt og trykk **οκ**. Det åpner dette vinduet:

| <     |                | >                           |               |        | F         | Faktura |       | Pakkseddel | Betal ko   | ontant | Innkjøp    | Lukk                                              |
|-------|----------------|-----------------------------|---------------|--------|-----------|---------|-------|------------|------------|--------|------------|---------------------------------------------------|
|       |                |                             |               |        |           |         |       |            |            |        |            | Ny Ordre                                          |
|       |                |                             |               |        |           |         |       |            |            |        |            | Ordre-<br>kvittering                              |
| Del N | ota Proc       | luktnavn<br>a (kommentarer) |               | Anta   | I Leveres | Rest E  | inhet | Stk.Pris   | Stk.Pris F | Rab%   | Sum Mva9   | 6 Nytt produkt                                    |
|       | <u>N3) N01</u> |                             |               |        |           |         |       |            |            |        | KOK. III U | Produkter<br>fra Bong<br>tilbud _<br>med bto kr _ |
|       |                |                             |               |        |           |         |       |            |            |        |            |                                                   |
| <     |                |                             |               |        |           |         |       |            |            |        | 2          | Slett u.varsel                                    |
| Velg  | Ordrenr        | Dato                        | Sum inkl. mva | Status | Kommenta  | r       |       |            | Hent ordr  | eliste |            |                                                   |

5. Trykk på Ny Ordre for å lage en ny ordre på kunden.

Dersom SMS er aktivert i kassa, kan mobil nr. feltet i ordrebildet benyttes til varsling når varen er kommet på lager.

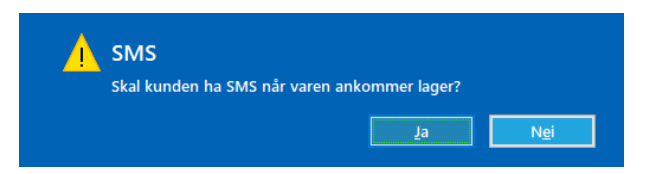

Trykk "Ja" dersom kunden ønsker dette. (*Dette forutsetter at dere abonnerer på denne tjenesten.* Send en e-post til <u>kundesenter@bestvalue.no</u> eller ta kontakt med din kundekontakt for hjelp med dette).

Dersom du trykker på "Nei" vil ikke kunden motta SMS varsel.

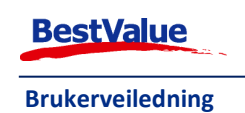

| Kjell<br>Kunde<br>1010 H | Ordree<br>0000<br>Kundeo<br>Bernts<br>veien 2<br>Kundeland | nnr. ><br>19 Restnr<br>rdre Hovednr.<br>en<br>e | Crdr<br>Stat<br>Reg<br>Kuni | denr.: 3001<br>Kreditt (<br>ikke<br>Mobil: 475896<br>Arb.:<br>Priv.: | inkl.ordr.)<br>aktivert | Faktura<br>(fakt.nr.)<br>Lev.dato<br>Vår ref.<br>Deres ref.<br>Referanse, gar<br>Kundeordre. | Pakkseddel<br>(pakks.nr.)<br>anti, kommentar | Betal kontant<br>(bong.nr.)<br>Meld. ved<br>SMS-nr. 4 | innkjøp<br>(innkj.nr.)<br>mottak fra innkj.<br>7589626 | Lukk<br>Ny Ordre                                  |
|--------------------------|------------------------------------------------------------|-------------------------------------------------|-----------------------------|----------------------------------------------------------------------|-------------------------|----------------------------------------------------------------------------------------------|----------------------------------------------|-------------------------------------------------------|--------------------------------------------------------|---------------------------------------------------|
| 12                       |                                                            |                                                 |                             |                                                                      | Depositum               | 0,00                                                                                         | Aksept kv                                    | it. Nei                                               |                                                        | Ordre-                                            |
|                          |                                                            |                                                 |                             |                                                                      | Bet.status              |                                                                                              | Akseptda                                     | :0                                                    |                                                        | kvittering                                        |
|                          |                                                            |                                                 |                             |                                                                      |                         |                                                                                              |                                              |                                                       |                                                        | Produkter<br>fra Bong<br>tilbud [<br>med bto kr [ |
| <                        |                                                            |                                                 |                             |                                                                      |                         |                                                                                              |                                              | 0727 W 188                                            | >                                                      | Slett u.varsel                                    |
| Velg (                   | Ordrenr                                                    | Dato                                            | Sum inkl. mva               | Status                                                               | Komn                    | nentar                                                                                       |                                              | Sum ekskl.mva:                                        | 0,00                                                   |                                                   |
|                          | 19                                                         | 04.04.2022 10:42                                |                             | Registrert                                                           | Kund                    | eordre.                                                                                      |                                              | + mva:<br>= Sum inkl mva                              | 0,00                                                   |                                                   |
|                          |                                                            |                                                 |                             |                                                                      |                         |                                                                                              |                                              | Bfkr                                                  | -                                                      |                                                   |
|                          |                                                            |                                                 |                             |                                                                      |                         |                                                                                              |                                              | Hent ordreliste                                       |                                                        |                                                   |

Fyll inn all dataen som er nødvendig, f.eks. vår ref. eller en ny leveringsadresse for kunden dersom det er annerledes en registrert adresse på kunden.

Deretter trykker du på knappen Nytt produkt standard produktsøk vinduet frem. *Se side 10, Manuelt søke fram produkter for hvordan denne brukes.* Legg til de produktene kunden ønsker:

| 0000<br>Kunder<br>Kjell Bernts<br>Kundeveien 2<br>1010 Kundelar<br>Leveringsadress | 19 Restrr<br>rdre Hovednr.<br>sen<br>d | Kundenr.: 3001<br>Kundenr.: 3001<br>Kreditt<br>ikke<br>Mobil: 47585<br>Arb.: | (inkl.ordr.)<br>e aktivert<br>9626    | Faktura<br>(fakt.nr.)<br>Lev.dato<br>Vår ref.<br>Deres ref.<br>Referanse, gara<br>Kundeordre. | Pakkseddel<br>(pakks.nr.)            | Betal kontant<br>(bong.nr.)  | (innkj.nr. )<br>I mottak fra innkj.<br>47589626 | Lukk<br>Ny Ordre                   |
|------------------------------------------------------------------------------------|----------------------------------------|------------------------------------------------------------------------------|---------------------------------------|-----------------------------------------------------------------------------------------------|--------------------------------------|------------------------------|-------------------------------------------------|------------------------------------|
| Del Nota Produ                                                                     | ktnavn                                 | Priv. :                                                                      | Depositum<br>Bet.status<br>Antall Lev | 0.00                                                                                          | Aksept kvi<br>Akseptdato<br>Stk.Pris | t. Nei<br>o<br>Stk.Pris Rab% | Sum Mya%                                        | Ordre-<br>kvittering               |
| (vis) Nota                                                                         | (kommentarer)                          | 3                                                                            | 1                                     | 1 PAR                                                                                         | ekskl. mva i<br>796.00               | 995.00                       | ekskl. mva                                      | Nytt produkt                       |
|                                                                                    |                                        | Sun                                                                          | •                                     | 1                                                                                             |                                      |                              | 790,00                                          | fra Bong<br>tilbud _<br>med bto kr |
| ¢                                                                                  |                                        |                                                                              |                                       |                                                                                               |                                      |                              | >                                               | Slett u.varsel                     |
| /elg Ordrenr                                                                       | Dato                                   | Sum inkl. mva Status                                                         | Kom                                   | nentar                                                                                        |                                      | Sum ekskl.mva                | . 796,00                                        |                                    |
| 19                                                                                 | 04.04.2022 10:42                       | Registrert                                                                   | Kund                                  | leordre.                                                                                      |                                      | + Mva: 199,                  |                                                 |                                    |
|                                                                                    |                                        |                                                                              |                                       |                                                                                               |                                      | = Sum inkl.mva :<br>Bf kr    | 995,00                                          |                                    |
|                                                                                    |                                        |                                                                              |                                       |                                                                                               |                                      | Hent ordreliste              |                                                 |                                    |

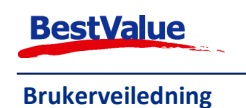

|            | 1                    |
|------------|----------------------|
| Ordre-     | L                    |
| kvittering | L                    |
|            | Ordre-<br>kvittering |

Når du er ferdig med å legge til varene som skal på ordren trykker du på knappen kvittering. Da vil et bilag bli skrevet ut fra kvittering skriveren som kunden skal skrive under på. Merk at ordren ikke blir effektuert før du har trykket på "OK" på meldingen som kommer opp:

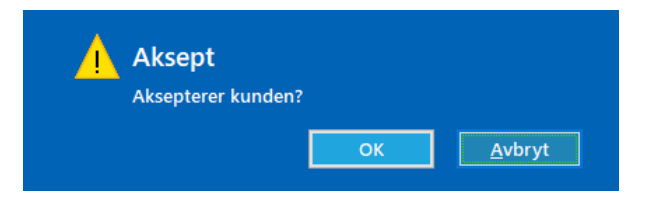

Da ser du at ordre status endres fra "Innkj. Ordre laget" til "Registrert".

| <     | Ordrenr.   | >          | Ordr.dato 04.04.2022 |
|-------|------------|------------|----------------------|
|       | 000019     | Restnr :-  | Status               |
|       | Kundeordre | Hovednr.:- | Registrert 🗸         |
| Kiell | Berntsen   |            |                      |

### Send kundeordre til oppgjør i kasse

Dersom en kunde skal gjøre opp en ordre i kassa kan du trykke på <sup>Betal kontant</sup> knappen. Da kommer følende melding opp:

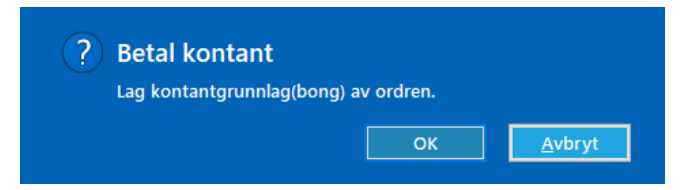

Trykk på "OK". Da åpnes en ny kvittering i kassa med ordrevarene. Ta betaling med ønsket betalingsmiddel.

### Lag pakkseddel av kundeordre

Dersom en vare skal sendes til kunde eller plukkes på lageret kan du lage en pakkseddel av

| kundeordren ved å trykke på               | Pakkseddel |
|-------------------------------------------|------------|
| ? Pakkseddel<br>Lag Pakkseddel av ordren. | Avbryt     |

#### Trykk "OK". Dersom en faktura ikke har blitt laget:

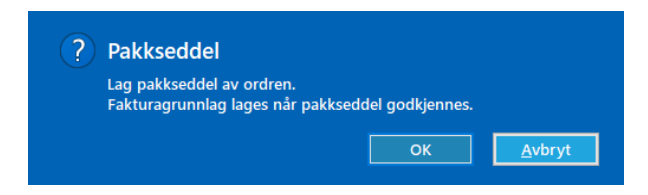

Trykk "OK" dersom du ønsker å lage dette. Da kommer det opp en bekreftelse melding:

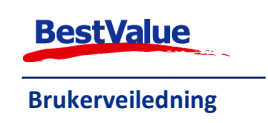

| j | Melding          |    |
|---|------------------|----|
|   | Pakkseddel laget |    |
|   |                  | ОК |

Trykk "OK".

| Cordrenr.<br>Cooolig<br>Kundeordre<br>Kjell Berntsen<br>Kundeveien 2<br>1010 Kundeland<br>Leveringsadresse | Crdr.dato 04.04.<br>Status<br>Faktura fra Pakk<br>Kundenr.: 3001<br>Kreditt<br>.ikke<br>Mobil: 47589<br>Arb.:<br>Priv.: | 2022<br>seddel          | Faktura<br>(fakt.nr.)<br>Lev.dato<br>Vår ref.<br>Deres ref.<br>Referanse, garar<br>Kundeordre. | Pakkseddel<br>9 v<br>(pakks.nr.) | Betal kontant<br>(bong.nr.)<br>Meld. ved<br>SMS-nr. 4 | (innkj.nr.)<br>mottak fra innkj.<br>17589626 | Lukk<br>Ny Ordre     |
|----------------------------------------------------------------------------------------------------|----------------------------------------------------------------------------------------------------|-------------------------|------------------------------------------------------------------------------------------------|----------------------------------|-------------------------------------------------------|----------------------------------------------|----------------------|
|                                                                                                    |                                                                                                    | Depositum<br>Bet.status | 0,00                                                                                           | Aksept kv<br>Akseptda            | rit. Ja<br>to 04.04.2022                              |                                              | Ordre-<br>kvittering |
| Del Nota Produktnavn<br>(vis) Nota (kommentarer)                                                           |                                                                                                    | Antall Lev              | eres Rest Enhet                                                                                | Stk.Pris<br>ekskl. mva           | Stk.Pris Rab%<br>inkl. mva                            | Sum Mva%<br>ekskl. mva                       | Nytt produkt         |
| X + ØREPYNT SØLV DITTE 2S                                                                                  |                                                                                                    | 1                       | 1 PAR                                                                                          | 796,00                           | 995,00                                                | 796,00 25,00                                 |                      |
|                                                                                                    | Sum                                                                                                    | E                       | 1                                                                                              |                                  |                                                       | 796,00                                       | tilbud               |
| <                                                                                                    |                                                                                                    |                         |                                                                                                |                                  |                                                       | >                                            | Slett u.varsel       |
| Velo Ordrenr Dato Sun                                                                                      | ninkl. mva Status                                                                                                    | Komn                    | nentar                                                                                         |                                  | Sum ekskl.mva                                         | 796,00                                       |                      |
| 19 04 04 2022 10 42                                                                                        | Registrent                                                                                                    | Kund                    | eordre                                                                                         |                                  | + Mva:                                                | 199,00                                       |                      |
|                                                                                                    |                                                                                                    | i tulito                |                                                                                                | -                                | = Sum inkl.mva :                                      | 995,00                                       |                      |
|                                                                                                    |                                                                                                    |                         |                                                                                                |                                  | Bfkr                                                  | 464,00                                       |                      |
|                                                                                                    |                                                                                                    |                         |                                                                                                |                                  | Hent ordreliste                                       |                                              |                      |

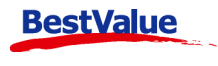

Brukerveiledning

## Billigste pris

Denne knappen kan benyttes hvis noen skal bytte en vare og ikke har kvittering med seg. For hvis produktet kanskje er solgt på salg eller i kampanje tidligere, kan det være greit å gi til gode på billigste pris.

| inn      | produkt          | et på v      | vanlig r   | nåte. Trykk der    | etter på | Funksjo | ner<br>O | g så på | Billigste pris |
|----------|------------------|--------------|------------|--------------------|----------|---------|----------|---------|----------------|
| åpr      | ner dette        | vindu        | et seg:    |                    |          |         |          |         |                |
| Billigst | e enhetspris for | siste vareli | nje.       |                    |          | ×       |          |         |                |
| RMB      | ÂND GULL         | AB4741       | г          |                    | Lukk     |         |          |         |                |
| gste (   | enhetspris for   | siste varel  | inje:      | 557,81             | LUKK     |         |          |         |                |
| Ar       |                  | Pris         | Sist brukt | Vare               |          |         |          |         |                |
| 021      |                  | 557.81       | 11 11 21   | ARMBÂND GULLAB474T |          |         |          |         |                |
|          | Velg             | 337,01       | 11.11.21   |                    |          |         |          |         |                |
|          | Velg             | 930,00       | 23.11.21   | ARMBAND GULLAB474T |          |         |          |         |                |
|          | Billigste pris:  | 557,81       |            |                    |          |         |          |         |                |
|          |                  |              |            |                    |          |         |          |         |                |
|          |                  |              |            |                    |          |         |          |         |                |
|          |                  |              |            |                    |          |         |          |         |                |
|          |                  |              |            |                    |          |         |          |         |                |
|          |                  |              |            |                    |          |         |          |         |                |
|          |                  |              |            |                    |          |         |          |         |                |
|          |                  |              |            |                    |          |         |          |         |                |
|          |                  |              |            |                    |          |         |          |         |                |
|          |                  |              |            |                    |          |         |          |         |                |
|          |                  |              |            |                    |          |         |          |         |                |

Her får vi en oversikt over to forskjellige priser på et "Gull armbånd", vi velger da den med lavest pris ved trykke Velg. Da kommer vi tilbake til kasse bildet og varen har lagt seg på kvitteringen med den nye prisen:

| Rose - 4 | 4         | 148           |           | Kontantkunde | 2      |
|----------|-----------|---------------|-----------|--------------|--------|
| ARMBÅND  | GULI<br>( | _AB47<br>1,00 | 4T<br>) x | 557,81 )     | 557,81 |

Her kan vi eventuelt lage en tilgodelapp.

## Byttelapp

En byttelapp kan benyttes der produktet er solgt som en gave. Slå inn produktet på vanlig måte, og klikk på varelinjenummeret. Det blir da gult. Klikk deretter på og så på, en liten lapp kommer da ut fra kvitterings skriveren med kvitterings nummer, når produktet er solgt, og hva det er. Denne kan da legges sammen med produktet som er solgt.

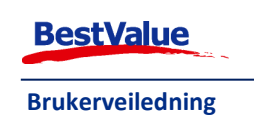

## Kasseoppgjør

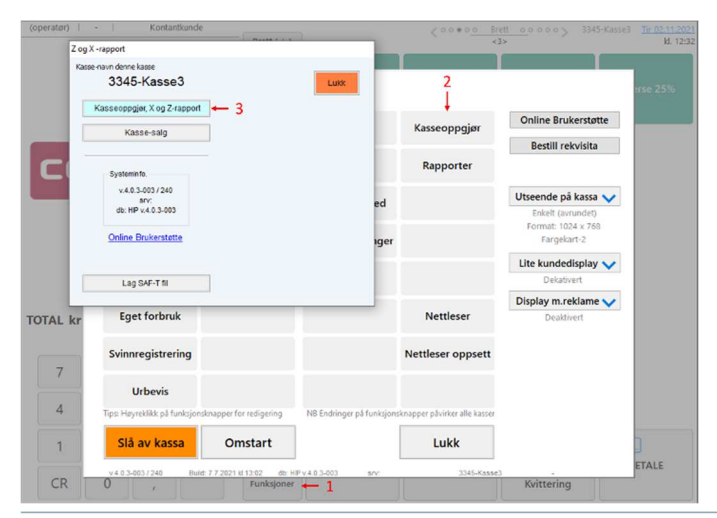

På slutten av hver arbeidsdag må dette gjennomføres.

Trykk på **«Funksjoner» (1)**, så **«Kasseoppgjør» (2)** som åpner Z og X rapport vinduet. Trykk på **«Kasseoppgjør, X og Z-rapport» (3).** 

| (descopped).                          |                |                                   |                      |             |                        |      |  |
|---------------------------------------|----------------|-----------------------------------|----------------------|-------------|------------------------|------|--|
| Vis historikk Vis uoppgjo             | summerte oppgj | ør 🛛 Terminal oppgjør 🗲 3         | Skriv ut bong        | Skriv ut A4 | Tidligere term.oppgjør | Lukk |  |
| Kasseoppgjør Nr: 5                    | Kasse id: 3345 | -Kasse3 Salgsdat                  | to: 26.10.2021       |             |                        |      |  |
| DEMO TEST AS 000000000                |                |                                   |                      |             |                        |      |  |
| Bilag total                           | 1 889,00       | Manuelle korreksjoner gavekort    | 0,00                 |             |                        |      |  |
| Varer mva:høy                         | 350,00         | Uttak / Vareforbruk (alle kasser) | 0,00                 |             |                        |      |  |
| Varer mva:middels                     | 0,00           | Startbeholdning i kasse           | 0,00                 | -8          |                        |      |  |
| Varer mva:lav                         | 0,00           | Innskudd i kasse                  | 0,00                 | -           |                        |      |  |
| Varer mva:ingen                       | 0,00           | + Tilførsel fra salg              | 0,00                 | -           |                        |      |  |
| Tjenester mva:høy                     | 0,00           | - Betalte kontantbilag            | 0,00                 | ←5          |                        |      |  |
| Tjenester mva:ingen                   | 0,00           | + Øre-avrunding                   | 0,00                 |             |                        |      |  |
| Sum salg varer/tjenester              | 350,00         | = Sum kontanter                   | 0,00                 |             |                        |      |  |
| Solgte gavekort                       | 1 539,00       | Opptalte kontanter >              |                      | <b>⊢</b> 4  |                        |      |  |
| Solgte Eksterne gavekort              | 0,00           | Korreksjon +/-                    | 0,00                 | -7          |                        |      |  |
| Bankkort<br>Alle terminaler: 1 753.00 | 1 753,00 >     | Overført bank/nattsafe            | 0,00                 | -6          |                        |      |  |
| Kontant                               | 0,00           | Overført kontantbeholdning        | 0,00                 |             |                        |      |  |
| Kredittsalg/faktura                   | 0,00 >         | Ny veksel i kasse                 | 0,00                 | <b>-</b> 9  |                        |      |  |
| Betalt m/gavekort                     | 136,00 >       | Opprettet                         | Alcoanter on avalutt |             |                        |      |  |
| Betalt m/eksterne gavek.              | 0,00           | opprotect                         | Aksepter og avsidtt  |             |                        |      |  |
| Andre betalinger                      | 0,00           |                                   |                      |             |                        |      |  |
| Registrert tips                       | 0,00           | Bruttofortj. kr:                  | 122                  |             |                        |      |  |
| Visa                                  | 0,00           | Kost / vareforbruk:               | 158                  | -           |                        |      |  |
| MasterCard                            | 0,00           | Antal bonger:                     | 9                    | -           |                        |      |  |
| Senterkort                            | 0,00           | And bonger.                       |                      |             |                        |      |  |
| American Express                      | 0,00           |                                   |                      |             |                        |      |  |
| EuroCard                              | 0,00           |                                   |                      |             |                        |      |  |
| Andre                                 | 0,00           |                                   |                      | *           |                        |      |  |
|                                       |                |                                   |                      |             |                        |      |  |

Start med å trykke på den blå **«Terminal oppgjør» (3)** knappen. Ta vare på bankavstemmings kvitteringen.

Kontanter fra kasseskuffen føres inn i **«Opptalte kontanter (4)**. Opptalte kontanter er dagens kontante omsetning i kassa inklusiv start veksel.

Har du noen kvitteringer på noe som er kjøpt i en annen butikk med penger fra kassen, skal dette føres inn i **«Betalte kontantbilag» (5)**. Beløp som skal inn i safe/nattsafe kan overføres på **«Overført bank/nattsafe» (6)** 

Feltet **«Korreksjon +/-» (7)** viser automatisk om det forekommer en differanse mellom opptalte kontanter og forventet kontanter ved dagens slutt. Hvis dette skjer tell kontanter i kasseskuffen en gang til. Forekommer det fortsatt differanse så skriv en kommentar i merknadsfeltet i bunn av kasseoppgjøret.

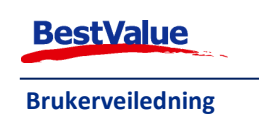

**«Startbeholdning i kassen» (8)** og **«Ny veksel i kassa» (9)** skal være lik når man er ferdig, med mindre det er en kontant differanse.

Evt. Andre merknader skrives inn i feltet på bunn av kasseoppgjøret.

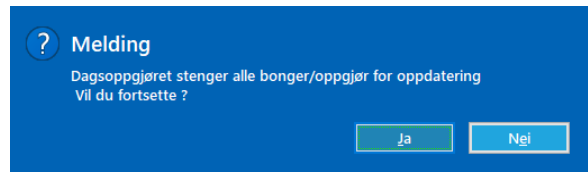

Når du er ferdig trykk Aksepter og avslutt og velg **«Ja»**. Angi brukerkoden til den som utførte oppgjøret -Dagsoppgjøret låses. Evt. korrigeringer som må gjøres i ettertid SKAL gjøres på neste dags

dagsoppgjør, eller den dagen feil oppdages.

Skriv ut på kvittering eller A4.

## Meldinger som kan komme opp når du skal ta dagsoppgjør:

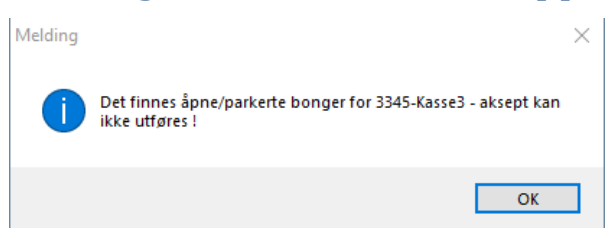

Kommer denne meldingen opp, har dere kvitteringer på parkeringslisten som ikke er avsluttet.

| Gå inn på «Pa<br>Start<br>Hent kjøp – 1<br>Gjenta vare                                                                                                  | rkeringslisten» (1). |  |  |  |  |
|----------------------------------------------------------------------------------------------------|----------------------|--|--|--|--|
| 00.00.0000 - <firmanavn></firmanavn>                                                                                                    |                      |  |  |  |  |
| Kvitteringer - apne                                                                                                    | Alle Drukere         |  |  |  |  |
| $\begin{bmatrix} a \\ z \end{bmatrix}$ Kvit.nr. $\begin{bmatrix} a \\ z \end{bmatrix}$ Bruker $\begin{bmatrix} a \\ z \end{bmatrix}$ Ekstra informasjon | La Betalt ki.        |  |  |  |  |
| Hent 24 Rose Dale                                                                                                    | 0,00                 |  |  |  |  |
| Hent -2 23 Rose Dale                                                                                                    | 97,00                |  |  |  |  |
| Hent 22 Rose Dale                                                                                                    | 156.00               |  |  |  |  |

**«Hent» (2)** aktuelle kvittering og fullfør eller slett kvitteringen. De som står i 0,- har ingen ting å si for dagsoppgjøret. Disse blir borte når dagsoppgjøret aksepteres og avsluttes.

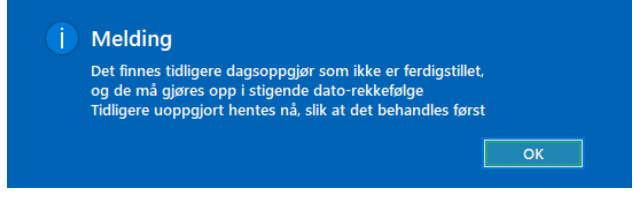

dagsoppgjør stemmer og aksepter og avslutt.

Dagsoppgjørene må aksepteres og avsluttes i stigende rekkefølge (dato). Kommer denne meldingen opp, betyr det bare at det er tidligere dagsoppgjør (dato) som ikke er akseptert og avsluttet. Sjekk at tidligere

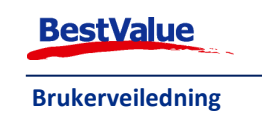